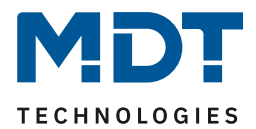

State 12/2020 Version V1.2

# **Technical Manual**

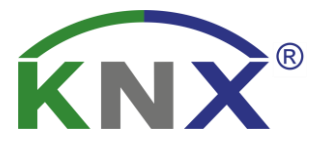

# **MDT** Dimming Actuator

AKD-0201.02

AKD-0401.02

# **Further Documents:**

Datasheet:

https://www.mdt.de/EN\_Downloads\_Datasheets.html

Assembly and Operation Instructions: https://www.mdt.de/EN Downloads Instructions.html

Solution Proposals for MDT products: https://www.mdt.de/EN\_Downloads\_Solutions.html

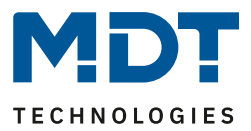

# 1 Content

| 1 Content                                                      | 2  |
|----------------------------------------------------------------|----|
| 2 Overview                                                     | 4  |
| 2.1 Overview devices                                           | 4  |
| 2.2 Warnings & Instructions for Installation                   | 4  |
| 2.2.1 Warnings                                                 | 4  |
| 2.2.2 Exemplary circuit diagrams                               | 5  |
| 2.3 Structure & Handling                                       | 6  |
| 2.4 Display LEDs & manual operation                            | 7  |
| 2.5 Types of alarms and their correction                       | 7  |
| 2.6 Functions                                                  | 8  |
| 2.7 Settings in the ETS software                               | 9  |
| 2.8 Commissioning                                              | 9  |
| 3 Communication objects 1                                      | 0. |
| 3.1 Standard settings of the communications objects            | .0 |
| 4 Reference ETS-Parameter 1                                    | .2 |
| 4.1 General Settings1                                          | .2 |
| 4.2 Day/Night Object and Location Determination for Time/Date1 | .4 |
| 4.3 Use of the channels                                        | .5 |
| 4.4 Operation / Basic functions 1                              | .6 |
| 4.4.1 Operation / Basic functions 1                            | .6 |
| 4.4.1.1 Switching1                                             | .6 |
| 4.4.1.2 Dimming relative1                                      | .6 |
| 4.4.1.3 Dimming absolute1                                      | .6 |
| 4.4.2 Load Type1                                               | .7 |
| 4.4.3 Dimming Curve                                            | 0  |
| 4.4.4 Limiting the dimming range of the lamp 2                 | 1  |
| 4.4.5 Staircase Light                                          | 2  |
| 4.4.6 Switching On/Off Delay 2                                 | :5 |
| 4.4.7 Switch on behaviour                                      | 6  |
| 4.4.8 Dimming speed 2                                          | 7  |
| 4.4.9 Specific dimming settings 2                              | 8  |
| 4.4.9.1 Switch channel off with relative dimming 2             | 8  |
| 4.4.9.2 Status output                                          | 8  |
| 4.4.10 Central Objects 2                                       | 9  |
| 4.4.11 Block and Force Functions                               | 0  |

# Technical Manual – Dimming Actuator AKD-0x01.02

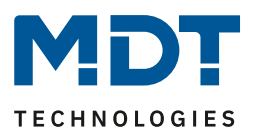

|      | 4.4.12 Scenes                        | . 33 |
|------|--------------------------------------|------|
|      | 4.4.13 Bit Scenes                    | . 37 |
|      | 4.4.14 Time dependent dimming        | . 39 |
|      | 4.4.15 Power Measurement / Diagnosis | . 41 |
|      | 4.4.15.1 Active power measurement    | . 41 |
|      | 4.4.15.2 Active power meter          | . 42 |
|      | 4.4.16 Diagnosis / Lamp Test         | . 43 |
|      | 4.4.16.1 Lamp Test                   | . 44 |
|      | 4.4.16.2 Error Objects               | . 45 |
|      | 4.4.17 Mains Filter                  | . 46 |
| 7 In | ıdex                                 | . 47 |
| 7    | 1.1 Register of illustrations        | . 47 |
| 7    | .2 List of tables                    | . 48 |
| 8 A  | ttachment                            | . 49 |
| 8    | 3.1 Statutory requirements           | . 49 |
| 8    | 2.2 Disposal routine                 | . 49 |
| 8    | 3.3 Assemblage                       | . 49 |
| 8    | .4 History                           | . 50 |
|      |                                      |      |

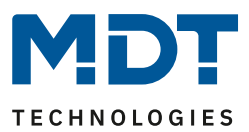

# 2 Overview

### 2.1 Overview devices

The description applies to the following dimming actuators (order numbers in bold print):

- AKD-0201.02 Dimming actuator MRDC, 2-fold, 3 SU, 230V AC 250W
  - Switching and dimming of light bulbs, HV-halogen lamps, NV- halogen lamps, dimmable energy-saving lamps and LEDs
- **AKD-0401.02** Dimming actuator MRDC, 4-fold, 6 SU, 230V AC 250W
  - Switching and dimming of light bulbs, HV-halogen lamps, NV- halogen lamps, dimmable energy-saving lamps and LEDs

A separate product database for each device type is available for download on the homepage. The imported product database must match the actuator used.

### 2.2 Warnings & Instructions for Installation

When installing and connecting dimming actuators, ensure that they are properly connected in accordance with the manufacturer's information in order to avoid damage to the devices and the connected loads. Important warning and installation instructions are compiled in this chapter 2.2 and in chapter 8.3. If, after reading the manual, there are still uncertainties, contact the customer service before installation

### See assembly instructions in chapter: 8.3 Assembly

### 2.2.1 Warnings

### Dimmer for conventional loads:

Switching off the load at the secondary winding is forbidden! Because of resonance phenomena, stress intensifications up to 1000V can appear which causes the damage of the dimming actuator. Minimal and maximal loads must be met. The load contains of the transformer and the lamp. In cases of doubt, the primary current consumption must be measured.

### Adjustment of the operating mode:

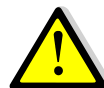

Possibilities of destroying for dimming actuator and connected load, if connected load and adjusted load does not fit to each other!

To avoid this case, check the adjusted dimming mode at changing the connected load as well the connected load at changing the dimming mode.

At changing the load, the load circuit must be unlocked and the adjusted parameter must be checked.

### Mixed Loads:

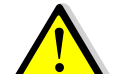

Possibilities of destroying for dimming actuator and connected load, if mixed loads are connected!

Capacitive loads, e.g. electronic transformers, and inductive loads, e.g. inductive transformers, must not be connected together at one channel.

Furthermore inductive loads must not connected together with HV-LED or compact fluorescent light at one channel

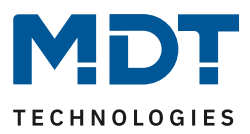

### 2.2.2 Exemplary circuit diagrams

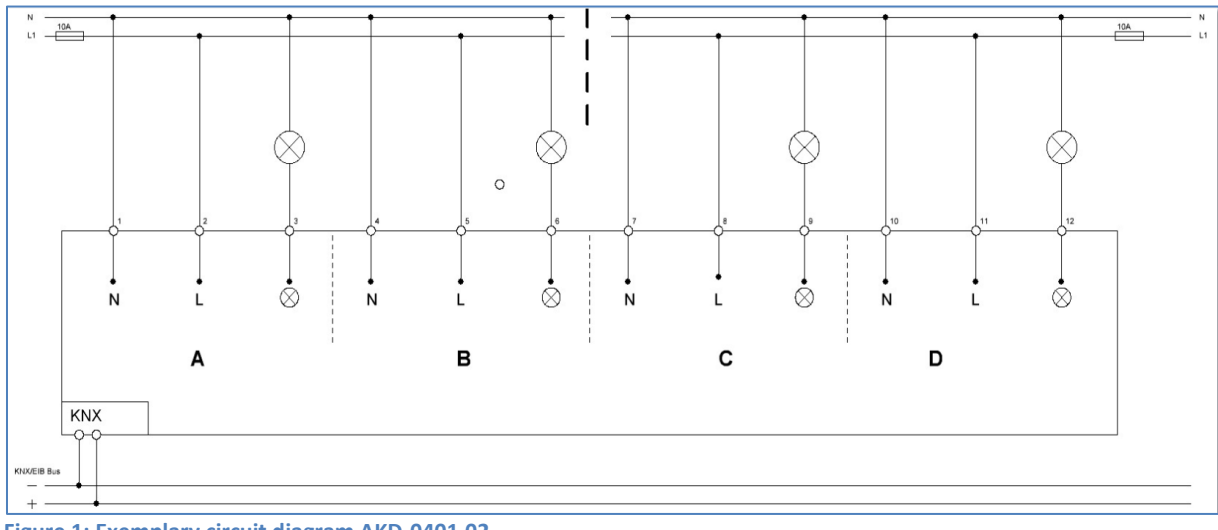

Figure 1: Exemplary circuit diagram AKD-0401.02

In the connection example (Figure 1) different phases L1/L2/L3 can also be used for each channel!

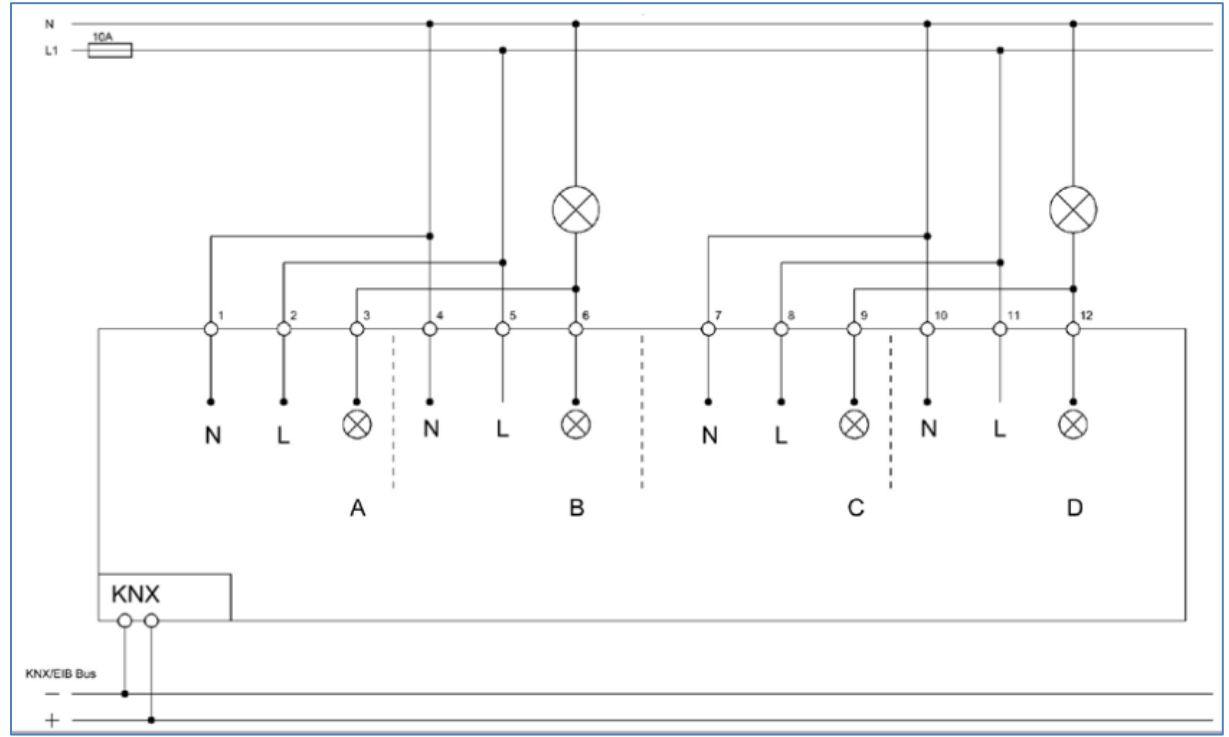

Figure 2: Exemplary circuit diagram AKD-0401.02 (Parallel operation of 2 channels each)

In the connection example (Figure 2), different phases L1/L2/L3 can also be used for the channel pair A/B and channels C and D!

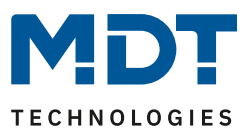

### 2.3 Structure & Handling

The dimming actuator has a programming button and a programming LED, which indicates that the programming button has been pressed. Bus communication can be established with the bus connecting terminal.

Each channel has a separate supply line (see connection diagram). The neutral conductor must be connected separately for each channel and must not be bridged across the device, see 2.2.2 Connection diagram

The dimming actuator has one green and one red status LED per channel. The green LEDs indicate a switched output. The red LEDs per channel are the LEDs that are responsible for the alarm function. These LEDs indicate the five different alarms with different lighting behaviour. An overview of the display behavior of the LEDs can be found under "2.5 Types of alarms and their correction". The manual operation function is also described in the following section.

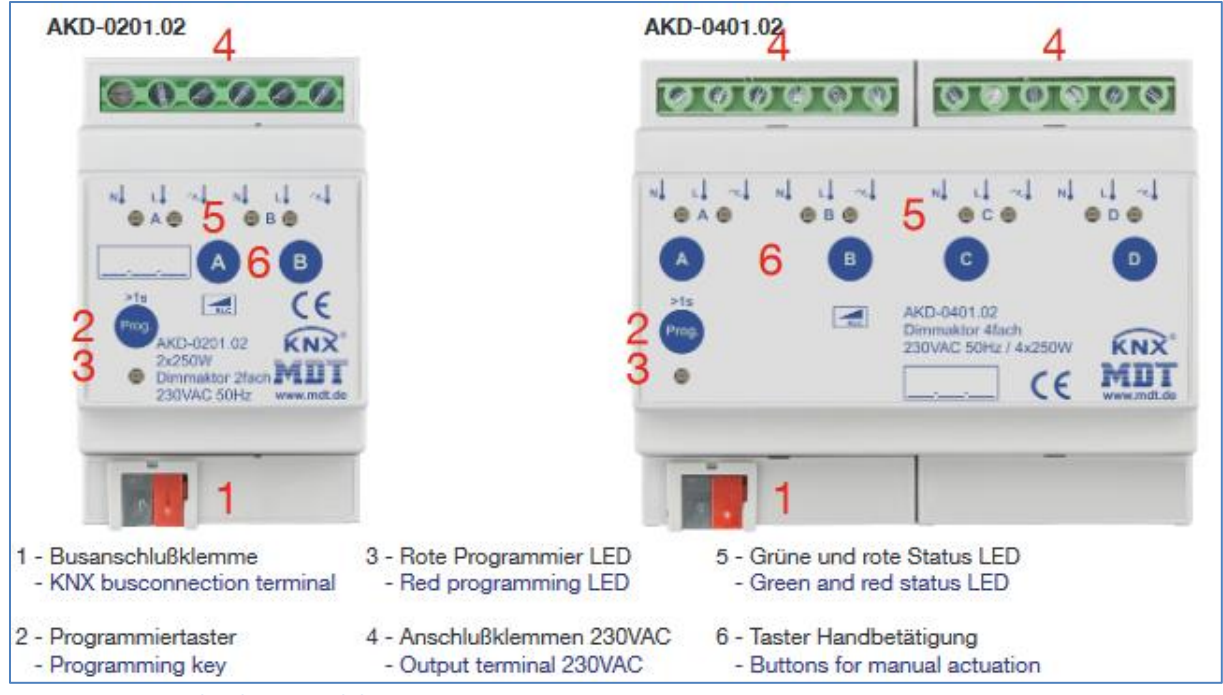

Figure 3: Overview hardware modules

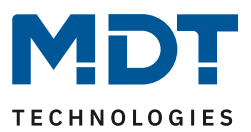

### 2.4 Display LEDs & manual operation

The individual channels can be switched on and off as well as dimmed up and down manually using the manual control (see picture above). A selected channel is indicated via the status LEDs. These LEDs can indicate the following states:

| LED behavior  | State of the channel    |  |
|---------------|-------------------------|--|
| Green LED on  | Channel is switched on  |  |
| Green LED off | Channel is switched off |  |
|               |                         |  |

 Table 1: Display behavior of the green LED

The selected channels can be switched or dimmed via the channel keys. A short press on the channel key switches the channel on/off. With a long keystroke the selected channel can be dimmed. As long as the channel button is pressed, the channel dims up/down. The dimming process is only ended when the channel reaches 100% or when the button is released.

### 2.5 Types of alarms and their correction

Every channel contains further of a red alarm LED. According to the LED behavior, the following types of alarms are indicated:

| LED behavior                   | State of the channel                                     |  |  |
|--------------------------------|----------------------------------------------------------|--|--|
| Red LED "long on - short off " | 2 <sup>nd</sup> channel at paralles operation is missing |  |  |
| Red LED on                     | No mains power supply                                    |  |  |
| Red LED flashes 1 x            | inductive load detected                                  |  |  |
| Red LED flashes 2 x            | Overtemperature                                          |  |  |
| Red LED flashes 3 x            | Overcurrent                                              |  |  |
| Red LED flashes 4 x            | 230V connected but no load                               |  |  |

Table 2: Display behavior of the red LED

To eliminate the errors, certain actions must be done, depending to the error type, to eliminate them. These actions are described below:

- Dimming actuator is in parallel operation and one channel has no voltage; LED long on, short off
  - Establish voltage supply for the channel according to the circuit diagram.
- No power supply at the output, LED lights red
  - o Establish voltage supply for the channel according to the circuit diagram.
- Wrong load at output, LED flashes 1x
  - Select the correct load for the channel in the ETS software, pay particular attention to the distinction between phase angle and phase section, and reprogram the dimming actuator.
- Dimming actuator reports overtemperature, LED flashes 2x
  - Dimmaktor ausschalten bis sich der Aktor abgekühlt hat.
- Short circuit/overload at output, LED flashes 3x
  - Remove short circuit/overload at the output. The fault can be eliminated by switching OFF/ON or manual reset. (Prog. Activate mode and press channel key within 5s
- 230VAC is connected but no load at output, LED flashes 4x
  - Disconnect the output, connect the load and restore the voltage.
     Output blocked until the next switching command.

<u>Attention:</u> The alarm LEDs always remain on until the next switching or restart and are not deleted automatically!

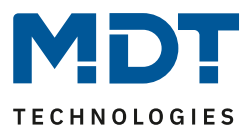

### **2.6 Functions**

Depending on the device version, two to four channels can be activated or deactivated individually. If one channel is activated, the channel can be further parameterized according to its use. The parameterisation options are identical for all channels of a dimming actuator. The dimming behaviour of the output is described by the selected load type.

### • A variety of output functions

As standard, the basic functions switching, relative dimming, absolute dimming, status, staircase lighting, disable function, scene and automatic are available in the dimming actuator for each output. Switch-on/switch-off delays and various dimming speeds can be set here. Furthermore, central objects and alarm objects for overcurrent and overtemperature are also available.

### • Extensive dimming functions

For dimming the lighting you can choose between 5 different dimming curves *linear, LED A, Led B (recommended), LED C and logarithmic.* The *global dimming speeds* are used to set the on/off speeds for day/night operation and the dimming speeds for relative and absolute dimming for all channels. If a different dimming speed is required in a channel, the parameter can be set *individually.* The dimming speed can be changed specifically for this channel.Furthermore, the dimming speed can be set for each scene and a dimming speed can also be indirectly defined under *Transition time to next step.* 

### • Time dependent dimming

The individual channels of the dimming actuators can be dimmed according to the time of day. For this purpose, the value *Time-dependent brightness* is selected when the switch-on behaviour of the channel is parameterised. Ten times with different brightness values are available, for example from 06.00 in the morning with 50%, above 08.00 with 100% and from 20.00 with 80% down to 23.00 to 15%. If the lighting is switched on at 07.00 hours, it starts at 75%. By means of the ten times, an individual day programme can be put together and the lighting automatically always has the right brightness at the right time. Application for example in the bathroom, at night between 00.00 and 05.00 o'clock the light switches ON with only 30% if required.

### • Single operation / parallel operation

The outputs of the dimming actuator can be wired differently, see 2.2.2 Connection diagram. For the sake of simplicity, please refer to the options in the table:

| Order No.   | Designation                | Channel single operation | Channel parallel operation                                |
|-------------|----------------------------|--------------------------|-----------------------------------------------------------|
| AKD-0201.02 | Dimming Actuator<br>2-fold | • 2 x 250W               | • 1 x 500W                                                |
| AKD-0401.02 | Dimming Actuator<br>4-fold | • 4 x 250W               | <ul> <li>1 x 500W + 2 x 250W</li> <li>2 x 500W</li> </ul> |

Table 3: Possible load distribution

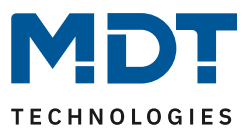

### • Long Frame Support

The dimming actuators support the long frame support. When programming via ETS5, Long Frames (longer telegrams) are sent. These contain more user data per telegram, which significantly reduces the programming time of the LED controllers with the ETS5. You need a programming interface that supports the transmission of long frames. MDT offers the programming interfaces IP Router SCN-IP100.03, IP Interface SCN-IP000.03 and USB Interface SCN-USBR.02

### 2.7 Settings in the ETS software

Selection in the product database:

Manufacturer: MDT Technologies Product family: Actuators Product type: Dimming actuators Medium Type: Twisted Pair (TP) Product name: addicted to the used type, e.g.: AKD-0401.02 dimming actuator 4-fold, 6SU, 230V, 250W Order number: addicted to the used type, e.g.: AKD-0401.02

### 2.8 Commissioning

After wiring the device, the physical address is assigned and the individual channels are parameterized:

- $(1)\ \mbox{Connect}$  the interface with the bus, e.g. MDT USB interface
- (2) Set bus power up
- (3) Press the programming button at the device (red programming LED lights))
- (4) Loading the physical address from the ETS software via the interface (red LED turns off as soon as this is successfully completed)
- (5) Loading of the application with requested parameterization
- (6) Connect the mains voltage and switch on
- (7) The dimming actuator needs approx. 10 sec. until it is ready for operation.
- (8) An automatic load test is performed when the unit is started. This test may cause the lamp to flash briefly.
- (9) When the device is ready for operation, the desired function can be checked (also possible with the ETS software).)

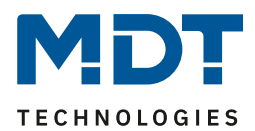

# **3 Communication objects**

### 3.1 Standard settings of the communications objects

The following table shows the standard settings for the communications objects:

|     | Standard Settings                              |                                                        |                             |          |   |   |   |   |   |
|-----|------------------------------------------------|--------------------------------------------------------|-----------------------------|----------|---|---|---|---|---|
| No. | Name                                           | Function                                               | Lenght                      | Priority | С | R | w | т | U |
| 0   | Channel A                                      | Switch                                                 | 1 Bit                       | Low      | х |   | Х |   |   |
| 1   | Channel A                                      | Staircase light                                        | 1 Bit                       | Low      | х |   | Х |   |   |
| 2   | Channel A                                      | Staircase light with time                              | 1 Byte/<br>2 Byte           | Low      | Х |   | X |   |   |
| 3   | Channel A                                      | Prewarning                                             | 1 Bit                       | Low      | Х |   |   | х |   |
| 4   | Channel A                                      | Dimming relative<br>Dimming relative (staircase light) | 4 Bit                       | Low      | х |   | X |   |   |
| 5   | Channel A                                      | Dimming absolute<br>Dimmingabsolute (staircase light)  | 1 Byte                      | Low      | Х |   | x |   |   |
| 6   | Channel A                                      | State On/Off                                           | 1 Bit                       | Low      | х | х |   | х |   |
| 7   | Channel A                                      | State of dimming value                                 | 1 Byte                      | Low      | х | х |   | х |   |
| 8   | Channel A Block 1                              |                                                        | 1 Bit /<br>1 Byte/<br>2 Bit | Low      | х |   | x |   |   |
| 9   | Channel A                                      | I A Block 2                                            |                             | Low      | х |   | x |   |   |
| 10  | Channel A                                      | Block State                                            | 1 Bit                       | Low      | Х | Х |   | Х |   |
| 11  | Channel A                                      | Scene                                                  | 1 Byte                      | Low      | х |   | х |   |   |
| 12  | Channel A                                      | Bit Scene 1                                            | 1 Bit                       | Low      | х |   | х |   |   |
| 13  | Channel A                                      | Bit Scene 2                                            | 1 Bit                       | Low      | х |   | х |   |   |
| 14  | Channel A                                      | Bit Scene 3                                            | 1 Bit                       | Low      | х |   | х |   |   |
| 15  | Channel A                                      | Bit Scene 4                                            | 1 Bit                       | Low      | х |   | х |   |   |
| 16  | 6 Channel A Time dependent dimming –<br>Switch |                                                        | 1 Bit                       | Low      | х |   | х |   |   |
| 17  | Channel A                                      | Time dependent dimming –<br>Status                     | 1 Bit                       | Low      | Х | Х |   | Х |   |
| 18  | Channel A                                      | Switch-on value (0% = parameter)                       | 1 Byte                      | Low      | Х |   | Х |   |   |
|     | Channel A                                      | Object not in use!!                                    |                             |          |   |   |   |   |   |
| 20  | Channel A                                      | Active power                                           | 2 Byte/<br>4 Byte           | Low      | Х |   | х | Х |   |
| 21  | Channel A                                      | Active power meter                                     | 4 Byte                      | Low      | Х |   | х | Х |   |
| 22  | Channel A Reset active power meter             |                                                        | 4 Byte                      | Low      | Х |   | х |   |   |

### Technical Manual – Dimming Actuator AKD-0x01.02

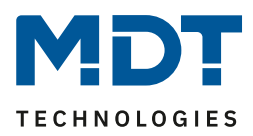

| 23          | Channel A   | Overtemperature                            | 1 Bit   | Low | Х | х |   | х |   |
|-------------|-------------|--------------------------------------------|---------|-----|---|---|---|---|---|
| 24          | Channel A   | Overload / Short circuit                   | 1 Bit   | Low | Х | х |   | х |   |
| 25          | Channel A   | Power error                                | 1 Bit   | Low | Х | х |   | х |   |
| 26          | Channel A   | Load failure                               | 1 Bit   | Low | Х | х |   | х |   |
| 27          | Channel A   | Start lamp test                            | 1 Bit   | Low | Х |   | х |   |   |
| 28          | Channel A   | Diagnosis text                             | 14 Byte | Low | Х | х |   | х |   |
| +32         | next Channe | I                                          |         | •   |   |   |   |   | - |
| 64 /<br>128 | Central     | Switch                                     | 1 Bit   | Low | х |   | Х |   |   |
| 65 /<br>129 | Central     | Dimming relative                           | 4 Bit   | Low | Х |   | Х |   |   |
| 66 /<br>130 | Central     | Dimming absolute                           | 1 Byte  | Low | Х |   | Х |   |   |
| 67/<br>131  | Central     | Scene                                      | 1 Byte  | Low | Х |   | Х |   |   |
| 68 /<br>132 | Time        | Receive current value                      | 3 Byte  | Low | Х |   | Х | Х | Х |
| 69 /<br>133 | Date        | Receive current value                      | 3 Byte  | Low | Х |   | Х | Х | Х |
| 70 /<br>134 | Date / Time | Receive current value                      | 8 Byte  | Low | х |   | Х | Х | Х |
| 71/<br>135  | Operation   | Ausgang                                    | 1 Bit   | Low | х | Х |   | х |   |
| 72 /<br>136 | Day / Night | Day = 1 / Night = 0<br>Day = 0 / Night = 1 | 1 Bit   | Low | Х |   | Х | Х | х |

=> Central objects: First object number for 2-fold actuator, second object number for 4-fold actuator Table 4: Standard settings of the communications objects

The table above shows the preset default settings. The priority of the individual communications objects and the flags can be adjusted by the user as required. The flags assign the communication objects their respective tasks in programming, where C stands for communication, R for read, W for write, T for transmit and U for update.

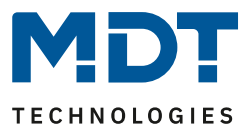

### **4 Reference ETS-Parameter**

### **4.1 General Settings**

The following figure shows the menu for the general settings (here AKD-0201.02):

| Startup delay                                            | 2                                                      | *<br>* | s  |
|----------------------------------------------------------|--------------------------------------------------------|--------|----|
| Send "Operation" cyclic                                  | not active 🔻                                           | m      | in |
| Global dimming speed                                     |                                                        |        | _  |
| Switching on speed at day                                | 2                                                      | *<br>* | s  |
| Switching off speed at day                               | 2                                                      | *<br>* | s  |
| Switching on speed at night                              | 2                                                      | *<br>* | s  |
| Switching off speed at night                             | 2                                                      | *<br>* | s  |
| Dimming speed for relative dimming                       | 15                                                     | *<br>* | s  |
| Dimming speed for absolute dimming                       | 10                                                     | *<br>* | s  |
| Energy saving mode, switch off LED's of the device after | not active                                             | •      | r  |
| Day/Night object                                         | active, request after reset                            | •      | r  |
| Value for Day/Night                                      | Day = 1 / Night = 0 Day = 0 / Night = 1                |        |    |
| Toggle light Day/Night                                   | $\bigcirc$ switched on the next time $\bigcirc$ direct |        |    |
| Automatic changeover of summertime                       | O not active O active                                  |        |    |
| Location determination by                                | 🔵 coordinates 🔘 place                                  |        |    |
| Country                                                  | Germany                                                |        | ,  |
| Town                                                     | Engelskirchen                                          |        | r  |
| Time difference from Universal Time (UTC +)              | (UTC +01:00) Amsterdam, Berlin, Bern, Rome,<br>Vienna  | •      | ,  |
| Setting channels                                         | individual parallel Channel A+B                        |        |    |
| Channel A                                                | O not active O active                                  |        |    |
| Channel B                                                | O not active O active                                  |        |    |

Figure 4: General Settings

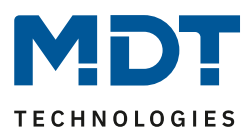

| The following table shows the | possible settings for this menu: |
|-------------------------------|----------------------------------|
|                               |                                  |

| ETS-Text                      | Dynamic range<br>[default value]          | Comment                          |  |  |  |
|-------------------------------|-------------------------------------------|----------------------------------|--|--|--|
| Startup time                  | 2 - 240                                   | Defines the time between a       |  |  |  |
|                               | [2s]                                      | reset and the functional start-  |  |  |  |
|                               |                                           | up of the device                 |  |  |  |
| Send "Operation" cyclic       | not active                                | Activation of a cyclic "in       |  |  |  |
|                               | • 1 min – 24 h                            | operation" telegram              |  |  |  |
| Global dimming speed          |                                           |                                  |  |  |  |
| Switch on speed for day       | 0 - 120                                   | Setting the Soft-Start/Soft-Off  |  |  |  |
|                               | [2s]                                      | times for day/night              |  |  |  |
| Switch off speed for day      | 0 - 120                                   |                                  |  |  |  |
|                               | [2s]                                      |                                  |  |  |  |
| Switch on speed for night     | 0 - 120                                   |                                  |  |  |  |
|                               | [2s]                                      |                                  |  |  |  |
| Switch off speed for night    | 0 - 120                                   |                                  |  |  |  |
|                               | [2s]                                      |                                  |  |  |  |
| Dimming speed for relative    | 1 - 120                                   | Setting the dimming speed for    |  |  |  |
| dimming                       | [15s]                                     | dimming via relative commands    |  |  |  |
| Dimming speed for absolute    | 0 - 120                                   | Setting the dimming speed for    |  |  |  |
| dimming                       | [10s]                                     | dimming via absolute             |  |  |  |
|                               |                                           | commands                         |  |  |  |
|                               |                                           | 1                                |  |  |  |
| Energy saving mode, switch    | not active                                | Setting the time until the LED's |  |  |  |
| off LEDs on the device after: | 0 – 120s                                  | on the device switch off         |  |  |  |
| Day/Night object              | <ul> <li>not active</li> </ul>            | Determines whether a             |  |  |  |
|                               | <ul> <li>active, no request</li> </ul>    | day/night object should be used  |  |  |  |
|                               | <ul> <li>active, request after</li> </ul> | and whether it should be         |  |  |  |
|                               | reset                                     | queried in case of a reset       |  |  |  |
| Value for Day/Night           | <ul> <li>Day = 1 / Night = 0</li> </ul>   | Polarity of the day/night object |  |  |  |
|                               | <ul> <li>Day = 0 / Night = 1</li> </ul>   |                                  |  |  |  |
| Toggle light Day/Night        | Reacts to next switch on                  | Definition of when the           |  |  |  |
|                               | directly                                  | day/night switchover takes       |  |  |  |
|                               |                                           | place                            |  |  |  |

**Table 5: General Settings** 

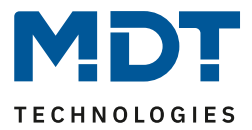

### 4.2 Day/Night Object and Location Determination for Time/Date

The following settings are available for the day/night object and time:

| Energy saving mode, switch off LED's of the<br>device after | not active                                             | • |
|-------------------------------------------------------------|--------------------------------------------------------|---|
| Day/Night object                                            | active, request after reset                            | • |
| Value for Day/Night                                         | O Day = 1 / Night = 0 Day = 0 / Night = 1              |   |
| Toggle light Day/Night                                      | $\bigcirc$ switched on the next time $\bigcirc$ direct |   |
| Automatic changeover of summertime                          | onot active o active                                   |   |
| Location determination by                                   | Coordinates O place                                    |   |
| Country                                                     | Germany                                                | • |
| Town                                                        | Engelskirchen                                          | • |
| Time difference from Universal Time (UTC +)                 | (UTC +01:00) Amsterdam, Berlin, Bern, Rome,<br>Vienna  | • |

The **day/night object** is used in the various application settings to create a special switch-on behaviour for day/night or to reduce/increase minimum/maximum brightness. The parameter "**Toggle light day/night**" can be used to define whether the day/night switch has a direct influence or not until the next switch-on. If the switch-over is only activated at the next switch-on, the change of the corresponding values will only be accepted at the next switch-on. For this purpose the channel has to be switched once to 0% / Off. If the changeover is to have a direct effect, where the minimum / maximum values for brightness are adjusted directly and if the last switching command was an ON telegram, the channel is also dimmed according to the switch-on behaviour

The parameter "**Energy saving mode, switch off LEDs on the device after**" can be used to deactivate the LEDs on the device after a certain time. Pressing a key reactivates the LEDs for the set time until they are deactivated again.

The **location determination** is relevant for the calculation of sunrise and sunset times, which can be used in time dependent dimming.

In principle, the receiving time of a master always continues to run internally. In the event of a time changeover after the Central European time changeover for summer time, the device can carry out the time changeover independently, if this is desired via the parameter "Automatic changeover of summer time".

The following table shows the associated communication objects

| Number   | Name      | Length  | Usage                          |
|----------|-----------|---------|--------------------------------|
| 68 / 132 | Time      | 3 Byte  | Receiving the time             |
| 69 / 133 | Date      | 3 Bytes | Receiving the date             |
| 70/134   | Date/Time | 8 Bytes | Receiving of date and time     |
| 72 / 136 | Day/Night | 1 Bit   | Receiving day/night switchover |

=> Central objects: First object number for 2-fold actuator, second object number for 4-fold actuator

 Table 6: Communication objects - Day/Night and Time/Date

Figure 5: Settings - Day/Night and Time

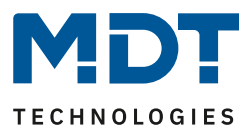

### 4.3 Use of the channels

The following possibilities for parameterization are available for setting the channels (here AKD-0401.02):

| Setting channels | Channel A+B parallel and single Channels C, D |
|------------------|-----------------------------------------------|
| Channel A + B    | ont active active                             |
| Channel C        | onot active o active                          |
| Channel D        | onot active o active                          |

Figure 6: Settings - Use of the channels

Via the parameter "Setting channels" you can select whether channel pairs (A+B and C+D) should be connected in parallel. By connecting 2 channels in parallel, the permissible total current is doubled. If the channels are connected in parallel, they can only be parameterized together. However, it is also possible, for example, to connect channel A+B in parallel and operate channel C/D individually. The following settings are possible:

- individually (each channel is controlled individually)
- parallel channel A+B and individual channels C,D
- parallel channel A+B and channel C+D
- single channels A,B and parallel channel C+D

However, it is still absolutely necessary to bridge the channels at the terminals with as short connecting cables as possible.

**Note:** The settings for the 2-fold actuator are reduced accordingly to A and B individually or A/B in parallel.

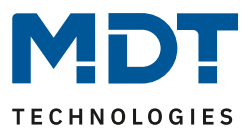

### **4.4 Operation / Basic functions**

### 4.4.1 Operation / Basic functions

The basic functions of the normal dimming / switching function are divided into three areas: switching, relative dimming and absolute dimming. As soon as a channel is activated, the communication objects for the basic functions are displayed as standard.

### 4.4.1.1 Switching

The channel can be switched on or off with the switching command. In addition, there is a message object which indicates the current switching state of the output. This object, state On/Off, can be used for visualisation purposes. If the dimming actuator is to be switched via a binary input, using the toggle function, the object has to be connected to the status object of the binary input, "Value for toggle".

| Number | Name         | Length | Usage                                    |
|--------|--------------|--------|------------------------------------------|
| 0      | Switch       | 1 Bit  | switches the channel On/Off              |
| 6      | State On/Off | 1 Bit  | shows the switching state of the channel |
|        |              |        |                                          |

Table 7: Communication objects – Switching

### 4.4.1.2 Dimming relative

Relative dimming allows continuous dimming. Thus, the connected lamp can be dimmed evenly from 0 to 100% upwards, or dimmed from 100 to 0%. The relative dimming can be stopped at any state. The behaviour of the dimming process can be individually adjusted via additional parameters, such as the dimming speed

| Number                                           | Name             | Length | Usage                           |  |
|--------------------------------------------------|------------------|--------|---------------------------------|--|
| 4                                                | Dimming relative |        | dims the channel evenly up/down |  |
| Table 9. Communication objects. Dimming valative |                  |        |                                 |  |

**Table 8: Communication objects - Dimming relative** 

### 4.4.1.3 Dimming absolute

16

A discrete brightness level can be set by absolute dimming. By sending a percentage value to the 1byte "Dimming absolute" command, the output is assigned a specific brightness value.

| Number [ | Name             | Length | Usage                         |
|----------|------------------|--------|-------------------------------|
| 5 [      | Dimming absolute | 1 Byte | sets a fixed brightness value |

Table 9: Communication objects - Dimming absolute

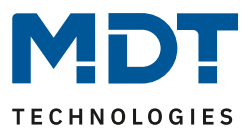

### 4.4.2 Load Type

For the channel to work properly, the correct load type has to be set for the channel.

| Load type       | LED 230V eco/universal (leading-edge)                                                                                          | • |
|-----------------|----------------------------------------------------------------------------------------------------|---|
| Dimming curve   | RC ohmic load (trailing-edge)<br>L inductive loads/wound transformers (leading-edge)<br>LED 230V old generation (leading-edge) |   |
|                 | LED 230V eco/universal (leading-edge)                                                                                          | ~ |
| Staircase light | LED/halogen with external ECG (leading-edge)                                                                                   |   |

Figure 7: Selection - Load type

| ETS-text  | Dynamic range                                                                                                    | Comment                                                        |
|-----------|----------------------------------------------------------------------------------------------------|----------------------------------------------------------------|
|           | [default value]                                                                                                    |                                                                |
| Load type | <ul> <li>RC ohmic load (trailing-edge)</li> <li>L inductive loads/wound tranformers (leading-edge)</li> <li>LED 230V old generation (leading-edge)</li> <li>LED eco/universal (trailing-edge)</li> </ul> | Selection of the load type connected to the respective channel |
|           | <ul> <li>LED/Halogen with external ECG (trailing-edge)</li> </ul>                                                                                                    |                                                                |

The following settings are available for selection:

Table 10: Settings - Load type

For the dimming actuator to dim the channel properly, the connected load type has to be selected in the parameterisation. If the selected load type does not match the connected load type, the channel outputs an error message via the "Overload" object or via the LED on the device itself. The channel does not switch as long as an error message exists. If, after the "Load error" error message, the load is subsequently replaced by hardware, the "Overload" error message remains nevertheless until the channel receives a new switching command and the load detection is restarted.

When selecting the load type, the distinction between phase angle and phase section is particularly important.

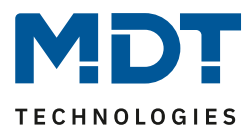

### The following loads are available for selection and are used here:

- RC ohmic load (trailing-edge)
  - Conventional bulbs, HV Halogen lamps
  - > Trailing-edge
- L inductive loads/wound tranformers (leading-edge)
  - halogen lamps (low voltage) with wound transformers, fluorescent lamps with conventional electronic ballast, other fluorescent lamps with conventionally wound transformers
  - Leading-edge
- LED 230V old generation (leading-edge)
  - Conventional energy saving lamps (ESL), LEDs with socket (230V)
  - Leading-edge
- LED eco/universal (trailing-edge)
  - Energy saving lamps(ESL) / fluorescent lamps with electronic transformers, LEDs with electronic transformers
  - Halogen lamps (high voltage), halogen lamps (low voltage) with electronic transformer
  - > Trailing-edge
- LED/Halogen with external ECG (trailing-edge)
  - Trailing-edge

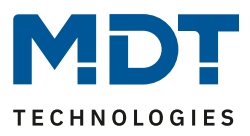

### The following table is to be observed when configuring the load type!

| ETS-             | Conventional  | Low voltage-     | Low voltage-     | HV-LED "Retrofit", |
|------------------|---------------|------------------|------------------|--------------------|
| Parameter        | DUIDS, HV     | Halogen. 12V LED | Halogen, 12V-LED | Compact            |
| rarameter        | Halogen lamps | via conventional | via electronical | fluorescent lamps  |
|                  |               | transformer      | transformer      |                    |
|                  |               | (inductive)      | (capacitive)     |                    |
| RC ohmic load    |               |                  |                  |                    |
| (Trailing-edge)  |               |                  | ~                | ~                  |
| L inductive      | · · ·         |                  |                  |                    |
| loads/wound      |               |                  |                  |                    |
| transformers     | $\sim$        |                  |                  | $\sim$             |
| (Leading-edge)   |               | •                |                  |                    |
| LED 230V old     |               |                  |                  |                    |
| generation       |               |                  |                  |                    |
| (Leading-edge)   | $\sim$        |                  | ě                |                    |
|                  | 1             | • •              | _                | ,                  |
| LED 230V         |               |                  |                  |                    |
| eco/universal    |               |                  |                  |                    |
| (Trailing-edge)  |               |                  |                  | ě                  |
|                  |               |                  |                  |                    |
| LED/Halogen with |               |                  |                  |                    |
| external ECG     | $\sim$        |                  |                  | $\sim$             |
| (Trailing-edge)  |               |                  |                  |                    |
|                  |               |                  |                  |                    |

Table 11: Overview - Setting of load type

#### Explanation of symbols:

| $\checkmark$ | Recommended Mode                                                                                                  |
|--------------|----------------------------------------------------------------------------------------------------|
| 2            | Usage not recommended, but possible                                                                               |
| •            | Observe the information on the hardware used regarding the possible dimming principle (leading or trailing edge)! |
| X            | <b>Warning:</b> Mode can lead to destruction of the device or the hardware used!                                  |

Table 12: Explanation of symbols

#### **Configuration notes for LED lamps:**

When configuring LED lamps, please pay attention to the transformer's specifications regarding the recommended dimming principle!

If operation is possible in both, leading and trailing edge, both modes may well cause a different behaviour. If the dimming behaviour is not satisfactory, e.g. LED flicker, dimming range too small etc., the dimming mode can be changed by observing the above table.

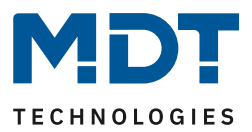

### 4.4.3 Dimming Curve

The dimming behaviour can be varied by selecting the respective dimming curve:

| Dimming curve                                | LED B (recommended)                          | - |
|----------------------------------------------|----------------------------------------------|---|
| Limiting the dimming range of the illuminant | linear (incandescent bulb, halogen)<br>LED A |   |
| Staircase light                              | LED B (recommended)                          | ~ |
| Switching on delay                           | LED C<br>logarithmic                         |   |

Figure 8: Selection of dimming curve

The following settings are available for the dimming curves:

| ETS-Text      | Dynamic range<br>[Default value]                                                                                                    | Comment                                                                           |
|---------------|----------------------------------------------------------------------------------------------------|-----------------------------------------------------------------------------------|
| Dimming curve | <ul> <li>Linear(Incandescent bulb, Halogen)</li> <li>LED A</li> <li>LED B (recommended)</li> <li>Led C</li> <li>Logarithmic</li> </ul> | Selection of the characteristic<br>curve for determining the<br>dimming behaviour |

Table 13: Settings - Dimming curve

Different luminaire types have different dimming characteristics. However, since a linear dimming behaviour is usually desired, it is necessary to adapt the dimming characteristic, according to which the channel dims, to the lamp used.

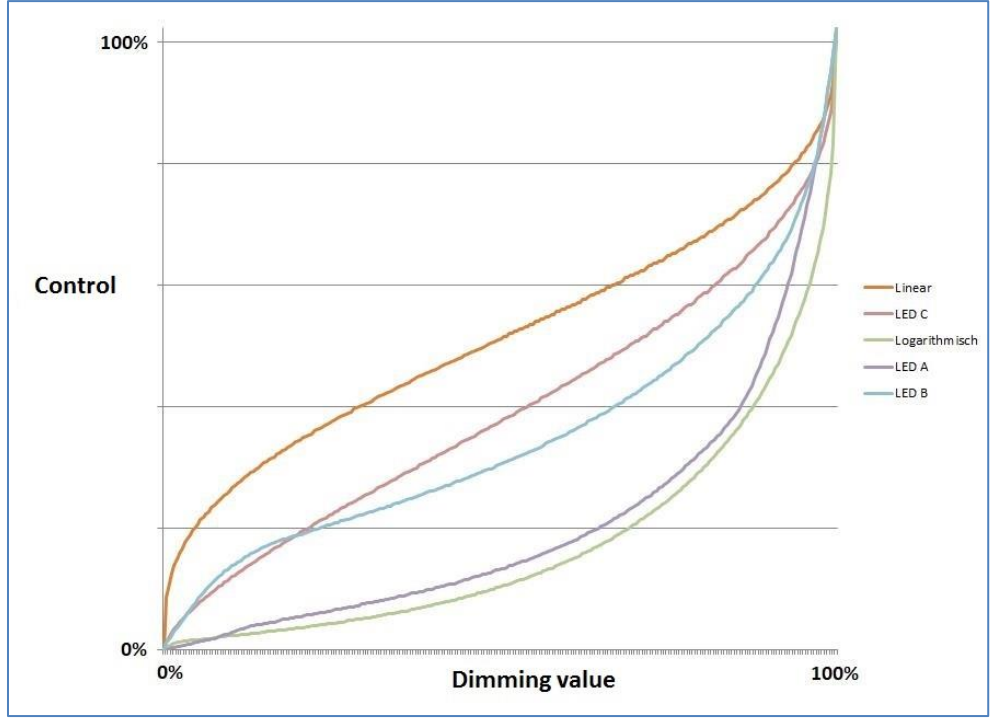

Figure 9: Dimming curves

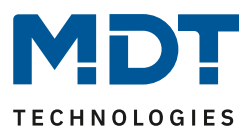

### 4.4.4 Limiting the dimming range of the lamp

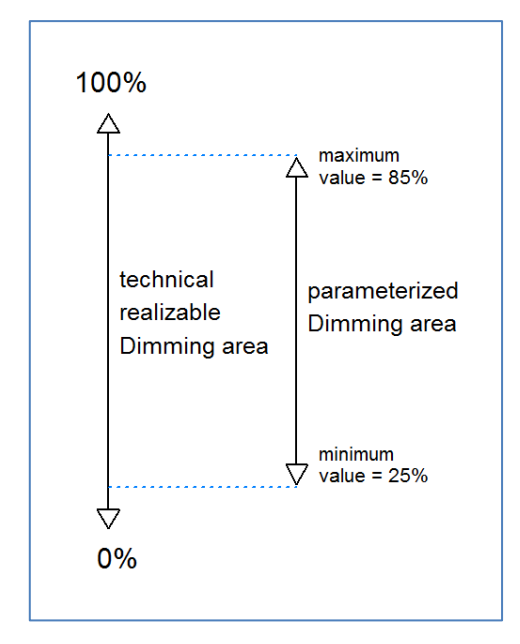

If the technically possible dimming range (1-100%) is to be limited to a smaller value, this is possible by setting a minimum and maximum brightness value for each channel individually. If the dimming range is limited, the channel will only move within the set limits. This also has consequences for other parameters: if, for example, a maximum brightness value of 85% is set and a switch-on value of 100% is selected, the channel will also switch on at the highest value of the maximum permissible value of 85%. Exceeding this value is no longer possible. The setting of a dimming range is especially useful if certain values should not be reached for technical reasons.

Figure 10: Limitation of dimming range

#### Example:

minimum brightness value = 25%, maximum brightness value = 85%, switch-on value = 100%

- Telegram value On --> brightness value 85%
- Telegram value 50% --> brightness value 50%
- Telegram value 95% --> brightness value 85%
- Telegram value 15% --> brightness value 25%
- Telegram value Off --> brightness value 0% (Off)

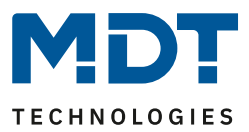

### 4.4.5 Staircase Light

The staircase lighting function allows the channel to be switched off after a certain time value. To be able to parameterise the staircase lighting function further, it must first be activated. Activation is done in the tab for the respective channel:

| Staircase light              | not active  active                                                            |
|------------------------------|-------------------------------------------------------------------------------|
| Switching on behavior at day | <ul> <li>settable activation value</li> <li>Time dependent dimming</li> </ul> |
| Activation value at day      | 100% 👻                                                                        |
| Activation value at night    | same as day 👻                                                                 |

Figure 11: Activation of staircase light

If the staircase lighting function is activated, a new folder appears in the left-hand selection menu, Staircase lighting channel [A-D], in which further parameterisation for the staircase lighting function can be carried out.

| Duration of staircase light        | 90                                    | *      | s |
|------------------------------------|---------------------------------------|--------|---|
| Prewarning                         | O not active O active                 |        |   |
| Prewarning duration                | 10                                    | *<br>* | s |
| Value of dimming up                | 20%                                   |        | • |
| Dimming time                       | Soft dimming (1s) hard switching (0s) |        |   |
| Prewarning object                  | O not active O active                 |        |   |
| Object "Staircase light with time" | not active                            |        | • |
| Extend staircase light             | restart time                          |        | • |
| Manual switching off               | O not active O active                 |        |   |

Figure 12: Settings - Staircase light function

22

#### The following table shows the setting options for the staircase light function:

| ETS-Text                 | Dynamic range                              | Comment                               |
|--------------------------|--------------------------------------------|---------------------------------------|
|                          | [Default value]                            |                                       |
| Switch on behaviour for  | Settable activation value                  | Setting the switch-on behaviour for   |
| day                      | <ul> <li>Time dependent dimming</li> </ul> | "day"                                 |
| Activation value for day | 0,5 - 100%                                 | Setting the switch-on value for "day" |
|                          | [100%]                                     |                                       |
| Activation value for     | Same as day                                | Setting the switch-on value for       |
| night                    | 0,5 - 100%                                 | "night"                               |
| Duration of staircase    | 0 - 14400s                                 | Duration of the switch-on process     |
| light                    | [90s]                                      |                                       |

### Technical Manual – Dimming Actuator AKD-0x01.02

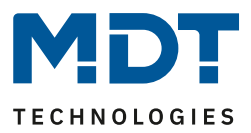

| Prewarning              | Active                                | Activates the prewarning function      |
|-------------------------|---------------------------------------|----------------------------------------|
|                         | Not active                            |                                        |
| Prewarning              | 0 - 14400s                            | Only visible when "Prewarning" is      |
| duration                | [10s]                                 | activated.                             |
|                         |                                       | Setting the time for the prewarning    |
| Value for               | 1 - 100%                              | Only visible when "Prewarning" is      |
| dimming down            | [20%]                                 | activated.                             |
|                         | No change                             | Value to which the channel is          |
|                         |                                       | dimmed down after the staircase        |
|                         |                                       | timer has expired                      |
| Time for                | <ul> <li>Soft dimming (1s)</li> </ul> | Only visible when "Prewarning" is      |
| dimming down            | <ul> <li>Hard dimming (0s)</li> </ul> | activated.                             |
|                         |                                       | Setting the dimming time               |
| Prewarning object       | Active                                | Only visible when "Prewarning" is      |
|                         | Not active                            | activated.                             |
|                         |                                       | Activation of a prewarning object      |
| Object "Staircase light | Not active                            | Activation of an external staircase    |
| with time"              | • 1 Byte                              | lighting time via object               |
|                         | • 2 Byte                              |                                        |
| Extend staircase light  | Not active                            | Activation of a possible extension of  |
|                         | Restart time                          | the stair light                        |
|                         | Add up time                           |                                        |
| Manual switching off    | Active                                | Activation of switching off before the |
|                         | Not active                            | end of the staircase lighting duration |

Table 14: Settings - Staircase light function

The **duration of staircase light** indicates how long the channel should remain switched on after an ON telegram. The channel switches off automatically after the staircase lighting time has elapsed. The parameter **Extend staircase** timer can also be set for the staircase lighting process which determines whether an extension of the staircase timer is possible and whether the time is restarted or added up. If the staircase lighting is controlled absolutely/relatively via dimming, the time is not added up. The **Manual switching off** parameter can be used to decide whether an OFF telegram leads to an immediate switch-off of the channel. The **Prewarning** function can be used to dim the lighting after the staircase timer has ended. This is used to warn that the lighting goes out after the **Prewarning duration** has expired. The lighting is thus dimmed down to the set **Value for dimming down** after the staircase lighting duration has expired and remains switched on for the set prewarning duration after this value is reached. All other actuator controls, e.g. via the switch object, trigger "duration" commands or interrupt the staircase lighting time.

| Number | Name                               | Length | Usage                                    |
|--------|------------------------------------|--------|------------------------------------------|
| 1      | Staircase light                    | 1 Bit  | switches on the staircase light function |
| 4      | Dimming relative (Staircase light) | 4 Bit  | used for dimming up and down relatively  |
| 5      | Dimming absolute (Staircase light) | 1Byte  | sets a fixed brightness value            |

Table 15: Communication objects - Staircase light function

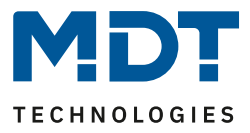

The following diagram shows an example of the staircase lighting process with the corresponding dimming times:

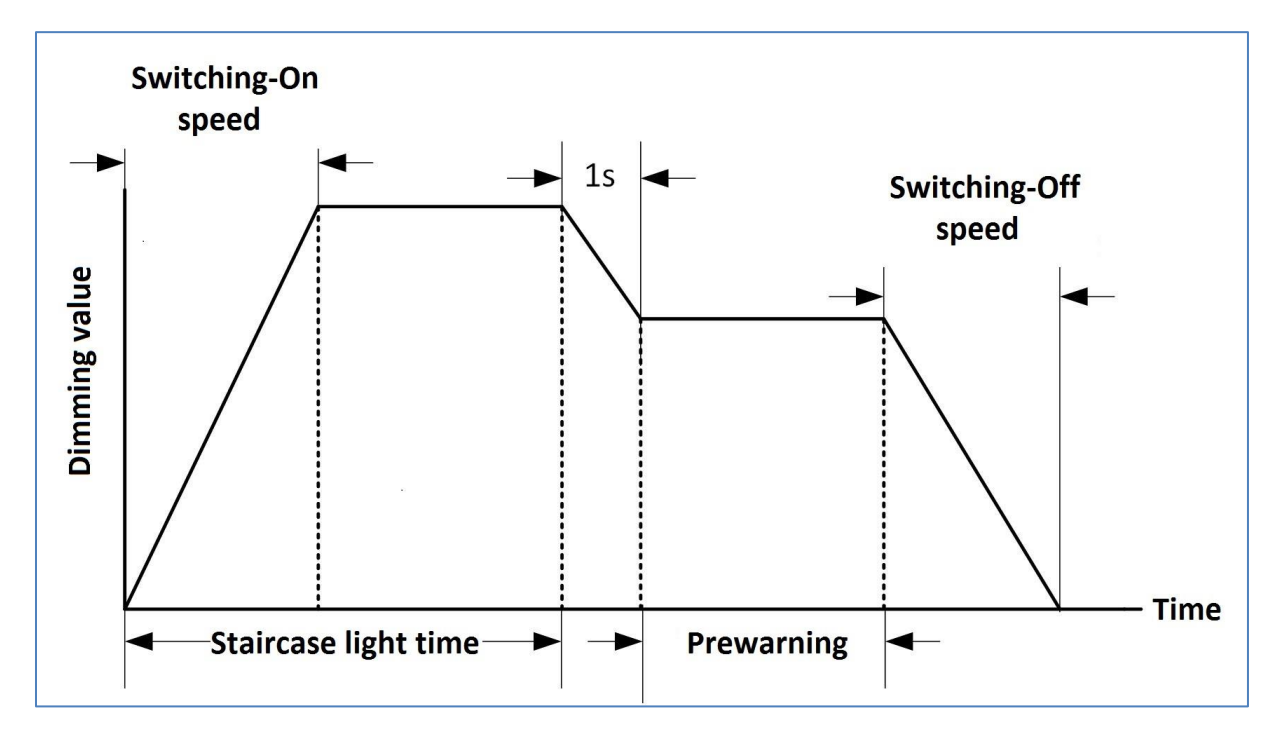

Figure 13: Functional diagram - Staircase light time

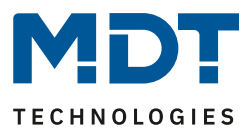

### 4.4.6 Switching On/Off Delay

The ON and OFF delay (OFF delay not available with activated staircase lighting function) enables delayed switching on and off.

The following figure shows the two parameters:

| Switching on delay  | no delay | • |
|---------------------|----------|---|
| Switching off delay | no delay | • |

Figure 14: Settings - Switching On/Off delay

#### The following table shows the possible settings for the two parameters, which are identical for both:

| ETS-Text               | Dynamic range                             | Comment                   |
|------------------------|-------------------------------------------|---------------------------|
|                        | [Default value]                           |                           |
| Switching on/off delay | no delay,                                 | Setting of the time by    |
|                        | 1s, 5s, 10s, 15s, 20s, 30s, 45s, 60s,     | which the switch-on       |
|                        | 2min, 3min, 4min, 5min, 6min, 7min, 8min, | process or the switch-off |
|                        | 9min, 10min, 15min, 20min, 30min, 45min,  | process should be delayed |
|                        | 60min, 90min, 120min, 180min, 240min      |                           |

Table 16: Settings - Switching On/Off delay

The switch-on delay and the switch-off delay can be used to delay the switching telegrams of the dimming actuator. The delay can occur both during the switch-on process (ON delay) and during the switch-off process (OFF delay). Both functions can also be linked together. The following program shows how the two functions work which in this example were both

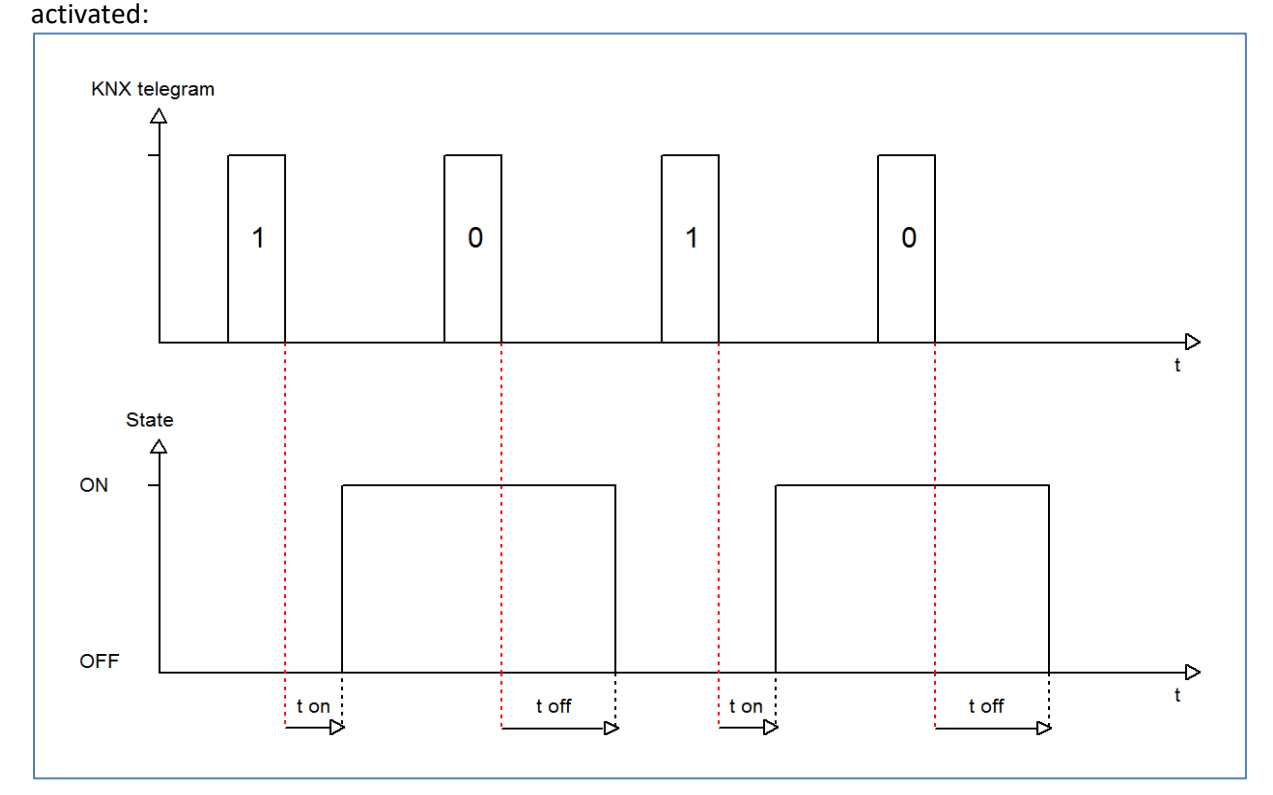

#### Figure 15: Functional diagram - Switching On/Off delay

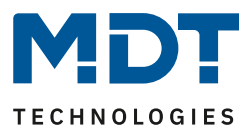

### 4.4.7 Switch on behaviour

The switch on behaviour function can be used to define how the channel is switched on:

| Switching on behavior at day      | settable activation value | • |
|-----------------------------------|---------------------------|---|
| Activation value at day           | 100%                      | • |
| Change switch-on value via object | not active                | • |
| Activation value at night         | same as day               | • |

Figure 16: Settings - Switch on behaviour

| ETS-Text                             | Dynamic range                                                                                                    | Comment                                                                                                    |
|--------------------------------------|----------------------------------------------------------------------------------------------------|----------------------------------------------------------------------------------------------------|
| Switch on behaviour for<br>day       | <ul> <li>Settable activation<br/>value</li> <li>Last brightness value<br/>(Memory)</li> <li>Time dependent<br/>dimming</li> </ul> | Setting of the switch-on behaviour.<br>Last brightness value is not available<br>for the staircase lighting function!                             |
| Activation value for day             | 0,5 - 100%<br><b>[100%]</b>                                                                                                    | Setting of the switch-on value for day/night, which should be dimmed                                                                              |
| Activation value for night           | <b>Same as day</b><br>0,5 - 100%                                                                                                  | when switching on.<br>Only for the setting: adjustable<br>brightness value!                                                                       |
| Change switch on value via<br>object | <ul> <li>not active</li> <li>active, Day only</li> <li>active, Night only</li> <li>active</li> </ul>                              | Activation of a change of the switch-<br>on value via object                                                                                      |
| Reset the object value               | <ul> <li>Device restart</li> <li>Toggle Day/Night</li> <li>Hold values (not active)</li> </ul>                                    | Setting which action triggers a "Reset<br>the set switch-on value via object".<br>Only active with setting: Change<br>switch-on value via object! |

The following table shows the possible settings:

Table 17: Settings - Switch on behaviour

26

Via the parameter "**settable activation value**" each channel receives a fixed activation value. The switch-on value covers the entire technically possible range from 0.5-100%. If the dimming range is limited, the dimming actuator switches on at least at the minimum brightness value and at most at the maximum brightness value; irrespective of the set switch-on value.

The "Last brightness value (Memory)" parameter causes the dimming actuator to save the value last reached before switching off and to call up this value again when switching on again. If the memory function is activated for day and night is not set to "like day", the last value is only saved if day is active.

The "**Change switch-on value via object**" function can be used to specify a new switch-on value via an object (No.18). Using the "**Reset object value**" parameter, the changed value can be reset to the parameterised switch-on value (device restart or day/night switchover) or it can be retained. In addition, the channel can start time-dependent light-level control by switching on. The switch-on behaviour can be parameterised separately for day and night

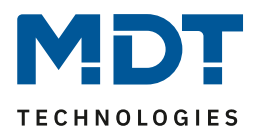

### 4.4.8 Dimming speed

### The dimming speeds can be taken from the global settings or set individually for each channel:

| Dimming speed                      | individual global settings |   |   |
|------------------------------------|----------------------------|---|---|
| Switching on speed at day          | 2                          | * | s |
| Switching off speed at day         | 2                          | * | s |
| Switching on speed at night        | 2                          | * | s |
| Switching off speed at night       | 2                          | * | s |
| Dimming speed for relative dimming | 15                         | * | s |
| Dimming speed for absolute dimming | 10                         | * | s |

Figure 17: Settings - Dimming speed

#### The following table shows the available setting options:

| ETS-Text                              | Dynamic range<br>[Default value]                        | Comment                                                                                                    |
|---------------------------------------|---------------------------------------------------------|----------------------------------------------------------------------------------------------------|
| Dimming speed                         | <ul> <li>individual</li> <li>global settings</li> </ul> | Setting whether the channel<br>should adopt the global dimming<br>speeds or whether individual<br>times should be set for this<br>channel |
| Switching on speed for Day            | 0-120s<br><b>[2s]</b>                                   | Setting the Soft-Start function<br>when switching on via On/Off in<br>day mode                                                            |
| Switching off speed for Day           | 0-120s<br><b>[2s]</b>                                   | Setting the soft-off function when<br>switching on via On/Off in day<br>mode                                                              |
| Switching on speed for Night          | 0-120s<br><b>[2s]</b>                                   | Setting the Soft-Start function<br>when switching on via On/Off in<br>night mode                                                          |
| Switching off speed for Night         | 0-120s<br><b>[2s]</b>                                   | Setting the soft-off function when<br>switching on via On/Off in night<br>mode                                                            |
| Dimming speed for relative<br>dimming | 1-120s<br><b>[15s]</b>                                  | Setting the speed for relative dimming commands                                                                                           |
| Dimming speed for absolute dimming    | 0-120s<br><b>[10s]</b>                                  | Setting the speed for absolute dimming commands                                                                                           |

Table 18: Settings - Dimming speed

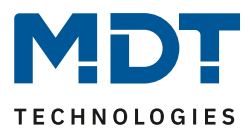

### 4.4.9 Specific dimming settings

#### 4.4.9.1 Switch channel off with relative dimming

The following figure shows the parameter "Switch channel off with relative dimming":

| Switch chanel off with relative dimming | not active active |
|-----------------------------------------|-------------------|
|                                         |                   |

Figure 18: Setting - Switch channel off with relative dimming

The parameter "Switch channel off with relative dimming" can be used to set whether the channel can be switched off via relative dimming. If this parameter is set to inactive, the channel only dims via relative dimming up to the set minimum value and does not switch off the channel.

#### 4.4.9.2 Status output

The following settings are available for the status output of the dimming value

| Send status of dimming value                   | at dimming end     | • |
|------------------------------------------------|--------------------|---|
| Send Status objects cyclic                     | not active         | • |
| Send status of dimming value at blocked action | not active  active |   |

Table 19: Settings - Status output

| · · · · · · · · · · · · · · · · · · · |                                        |                                |
|---------------------------------------|----------------------------------------|--------------------------------|
| ETS-Text                              | Dynamic range                          | Comment                        |
|                                       | [Default value]                        |                                |
| Send state of dimming                 | <ul> <li>at dimming end</li> </ul>     | Setting when the status of the |
| value                                 | <ul> <li>at change 1%</li> </ul>       | dimming value is sent          |
|                                       | <ul> <li>at change 5%</li> </ul>       |                                |
|                                       | <ul> <li>at change 10%</li> </ul>      |                                |
|                                       | <ul> <li>at change 20%</li> </ul>      |                                |
| Send Status object cyclic             | not active                             | Setting via the possibility to |
|                                       | 55 min, 10 min, 20 min, 30 min, 60 min | send the status dimming value  |
|                                       |                                        | cyclically and in which time   |
| Send status of dimming                | <ul> <li>not active</li> </ul>         | returns the status even if the |
| value when blocked                    | active                                 | action is blocked              |

The following table shows the setting options for the status output of the dimming value:

Table 20: Settings - Send status of dimming value

The communication object for the current dimming value is permanently displayed. The 1-byte size object then outputs the current dimming value when a change is made, depending on the parameterisation.

Using the "Send status dimming value when action is blocked" parameter, the status output can also be activated for a blocked channel, for example to report this back to a visual display.

| Number | Name                    | Length | Usage                                    |
|--------|-------------------------|--------|------------------------------------------|
| 7      | State of dimming valuet | 1 Byte | indicates the current dimming value in % |
|        |                         |        |                                          |

Table 21: Communication object - State of dimming value

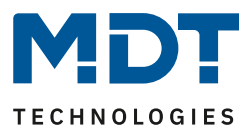

### 4.4.10 Central Objects

For each channel it can be defined individually whether the channel should react to the central objects. The activation is carried out as follows:

| Central objects  | <ul> <li>not active</li> <li>active</li> </ul> |
|------------------|------------------------------------------------|
| Switching off    | not active O active                            |
| Switching on     | not active O active                            |
| Relative dimming | not active O active                            |
| Absolute dimming | not active O active                            |
| Scenes           | not active  active                             |

Figure 19: Settings - Central objects

If the function is activated for a channel, the channel reacts to the central objects with its individually parameterized settings.

| ETS-Text         | Dynamic range<br>[Default value] | Comment                                   |
|------------------|----------------------------------|-------------------------------------------|
| Central objects  | not active                       | Activates/deactivates the central objects |
|                  | <ul> <li>active</li> </ul>       |                                           |
| Switching off    | <ul> <li>not active</li> </ul>   | Determines whether this channel can be    |
|                  | <ul> <li>active</li> </ul>       | switched off via central object           |
| Switching on     | not active                       | Determines whether this channel can be    |
|                  | active                           | switched on via central object            |
| Relative dimming | not active                       | Determines whether this channel can be    |
|                  | active                           | dimmed relatively via central object      |
| Absolute dimming | not active                       | Determines whether this channel can be    |
|                  | active                           | dimmed absolutely via central object      |
| Scenes           | not active                       | Determines whether the scene call via     |
|                  | active                           | central object is enabled                 |

Table 22: Settings - Central objects

The following table shows the associated communications objects:

| Number   | Name             | Length | Usage                                        |
|----------|------------------|--------|----------------------------------------------|
| 64 / 128 | Switch           | 1 Bit  | Switches all channels with activated central |
|          |                  |        | function on/off                              |
| 65 / 129 | Dimming relative | 4 Bit  | Dims all channels with activated central     |
|          |                  |        | function evenly up/down                      |
| 66/130   | Dimming absolute | 1 Byte | Sets an absolute value to all channels with  |
|          |                  |        | activated central function                   |
| 67/131   | Scene            | 1 Byte | Calls up a scene for all channels with       |
|          |                  |        | activated central function                   |

First number for 2-fold actuator, second number for 4-fold actuator

Table 23: Communication objects - Central objects

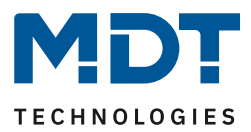

### 4.4.11 Block and Force Functions

The following figure shows the setting options available in the Block and Force functions menu:

| Block object 1 - datapoint type            | 1Bit Object              | • | • |
|--------------------------------------------|--------------------------|---|---|
| Action at object value = 1                 | O block O unblock/enable |   |   |
| Action at object value = 0                 | unblock/enable           |   |   |
| Block object 1 -> Action at locking        | brightness value         |   | r |
| Brightness value                           | 100%                     |   | • |
| Block object 1 -> Action at unlocking      | value before locking     | • | r |
| Dimming speed                              | 2                        | + | s |
| Release time block object 1 (0=not active) | 0                        | * | s |
| Block object 2 - datapoint type            | not active               |   | - |

Figure 20: Settings - Block and Force functions

Each channel has 2 independent blocking functions, whereby blocking function 1 has a higher priority than blocking function 2.

Each blocking function can be activated/deactivated by a 1-bit object, a 2-bit object or a 1-byte object.

The following table shows the available setting options for the various blocks:

| ETS-Text           | Dynamic range<br>[Default value]    | Comment                              |
|--------------------|-------------------------------------|--------------------------------------|
| Block object 1/2 – | • 1 Bit Object                      | Setting the data point type for lock |
| Datapoint type     |                                     | object 1/2 to 1 Bit                  |
| Action at object   | • block                             | Setting whether to block or unblock  |
| value = 1          | <ul> <li>unblock/enable</li> </ul>  | at value 1                           |
| Action at object   | is determined automatically after   | Setting whether to block or unblock  |
| value = 0          | selecting the action at object      | at value 0; is automatically defined |
|                    | value = 1                           | by action at value = 1               |
|                    |                                     |                                      |
| Block object 1/2 – | • 2 Bit Object                      | Setting the data point type for lock |
| Datapoint type     |                                     | object 1/2 to 2 Bit                  |
| Action at object   | Block                               | With object value Force ON the       |
| value Force ON     |                                     | channel is always blocked;           |
|                    |                                     | not adjustable                       |
| Action at object   | <ul> <li>Block -&gt; Off</li> </ul> | Setting whether the lock is to be    |
| value Force OFF    | <ul> <li>No change</li> </ul>       | unlocked or not to be changed when   |
|                    |                                     | "Force Off" is selected              |
| Action at object   | unblock/enable                      | With object value "Force end" the    |
| value Force End    |                                     | channel is always unlocked;          |
|                    |                                     | not adjustable                       |

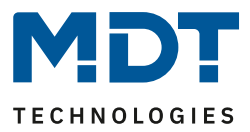

| Block object 1/2 –                                   | • 1 Byte Object                                                                                                    | Setting the data point type for lock                                                                                      |
|------------------------------------------------------|----------------------------------------------------------------------------------------------------|----------------------------------------------------------------------------------------------------|
| Datapoint type                                       |                                                                                                    | object 1/2 to 1 Byte                                                                                                    |
| Action at Dimming<br>value = 0%                      | entsperren/freigeben                                                                                                    | Sperre aktiv, wenn Dimmwert<br>ungleich 0%.<br>Bei Objektwert 0% wird der Kanal<br>immer entsperrt. Nicht einstellbar     |
| The following settings are va                        | lid for all datapoint types                                                                                                    |                                                                                                    |
| Block object 1/2 -><br>Action at locking             | <ul> <li>Deactivation</li> <li>Activation value<br/>(Day/Night)</li> <li>Hold value / no change</li> <li>Brightness value</li> <li>Time dependent dimming</li> </ul>                                                                                                 | Setting the action when locking                                                                                           |
|                                                      | <ul> <li>Disable time dependent<br/>dimming</li> </ul>                                                                                                    |                                                                                                    |
| Brightness value                                     | 10-100%<br><b>[100%]</b>                                                                                                    | Setting of a fixed brightness value,<br>only available if <i>Action at locking</i> is<br>set to <i>brightness value</i>   |
| Block object 1/2 -><br>Action at unlocking           | <ul> <li>Deactivation</li> <li>Activation value<br/>(Day/Night)</li> <li>Hold value / no change</li> <li>Brightness value</li> <li>Update value</li> <li>Value before locking</li> <li>Time dependent dimming</li> <li>Disable time dependent<br/>dimming</li> </ul> | Setting the action when unlocking                                                                                         |
| Brightness value                                     | 10-100%<br>[ <b>10%]</b>                                                                                                    | Setting of a fixed brightness value,<br>only available if <i>Action at unlocking</i><br>is set to <i>brightness value</i> |
| Dimming speed                                        | 0 - 120<br><b>[2s]</b>                                                                                                    | Setting the dimming speed for calling up a brightness value                                                               |
| Release time block<br>object 1/2<br>(0 = not active) | 0 - 32000<br><b>[0s]</b>                                                                                                    | Setting whether the locking function<br>is automatically reset after a defined<br>time                                    |

Table 24: Settings - Block and Force functions

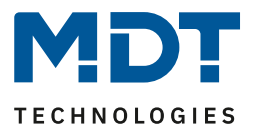

Block functions 1 and 2 can be triggered with 3 different data point types. The behavior is then as follows:

• 1 Bit Object

It can be freely determined whether the channel is to be locked/unlocked with the "0" or the "1". The actions for locking/unlocking can also be set.

• 2 Bit Object

By means of 2 bit forced control, the channel is disabled at object value forced ON (11). With object value Override end (00), the channel is unlocked. The action for force OFF (10) can be set to "Lock OFF" or "No change.

• 1 Byte dimming value

By means of a 1-byte object, the channel is set to the corresponding value via a dimming value >0% and disabled. The value 0% unblocks the channel again.

The following actions can be defined for locking (no action can be defined for the locking function via 1 byte object, since the channel is set to the transmitted value here) and unlocking:

- Deactivation
   The channel is quit
  - The channel is switched off.
- Activation value (Day/Night) The channel is set to the currently valid switch-on value (depending on whether day or night).
- Hold value / no change The channel remains in its current state.
- Brightness value A freely adjustable brightness value (0-100%) is controlled.
- Update value The value of the channel is updated, i.e. it retrieves the actions that were sent during the lockout.
- Value before locking The channel restores the value it had before the lock function.
- **Time dependent dimming** The channel starts the time dependent dimming.
- **Disable time dependent dimming** The channel switches off the time dependent dimming.

| Number | Name        | Length | Usage                                                 |
|--------|-------------|--------|-------------------------------------------------------|
| 8      | Block 1     | 1 Bit/ | Lock object 1 for channel A, type depends on the data |
|        |             | 2 Bit/ | point settings for the first lock object              |
|        |             | 1 Byte |                                                       |
| 9      | Block 2     | 1 Bit/ | Lock object 2 for channel A, type depends on the data |
|        |             | 2 Bit/ | point settings for the first lock object              |
|        |             | 1 Byte |                                                       |
| 10     | Block state | 1 Bit  | Transmits a 1 when channel is locked and a 0 when the |
|        |             |        | channel is not locked                                 |

The following table shows the central objects:

Table 25: Communication objects - Block and Force Functions

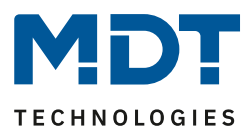

### 4.4.12 Scenes

If room functions of different trades (e.g. lighting, heating, roller shutters) are to be changed simultaneously at the push of a button or with an operating command, the scene function is a good choice. By calling up a scene, you can, for example, switch or dim the room lighting to a desired value, move the blinds to a desired position and turn the slats, set the heating control to daytime operation and switch on the power supply for the sockets in a room. The telegrams of these functions can have not only different formats but also values with different meanings (e.g. "0" for lighting OFF and for OPEN blinds). Without the scene functions, you would have to send a separate telegram to each actuator to obtain the same setting

The scene function of the dimming actuator can be used to integrate the channels into a scene control. To do this, the value has to be assigned to the corresponding memory location (scene A-H). Up to 8 scenes can be programmed per channel. If the scene function is activated in the channel, the associated sub-menu appears. The individual scenes can be activated here and values, scene numbers and the ON/OFF memory function can be set.

Scenes are activated by receiving their scene number on the scene object. If the save function is activated in the scene, the current channel values are saved with the object value of the scene. The communication objects of scenes always have a size of 1 byte

The following figure shows the setting for activating the scene function:

| Scene Onot active | active |
|-------------------|--------|
|-------------------|--------|

Figure 21: Activation - Scene

33

The following table shows the associated communication object for an activated scene:

| Number | Name  | Length | Usage                           |
|--------|-------|--------|---------------------------------|
| 9      | Scene | 1 Byte | Calling up the respective scene |

Table 26: Communication object - scene

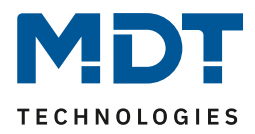

| Save scene       | active 🔻           |
|------------------|--------------------|
| Scene number A   | 1 •                |
| Action           | brightness value 🔻 |
| Brightness value | 100% 🔻             |
| Dimming speed    | 5 <sup>*</sup>     |
| Scene number B   | not active 🔻       |
| Scene number C   | not active 🔻       |
| Scene number D   | not active 🔻       |
| Scene number E   | not active 🔻       |
| Scene number F   | not active 🔻       |
| Scene number G   | not active 🔻       |
| Scene number H   | not active 🔻       |

### The following figure shows the setting options in the submenu Scene:

Figure 22: Settings - Submenu Scene

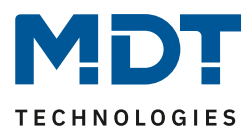

| ETS-Text         | Dynamic range<br>[Default value]                                                                                                    | Comment                                                                                                    |
|------------------|----------------------------------------------------------------------------------------------------|----------------------------------------------------------------------------------------------------|
| Save scene       | <ul> <li>not active</li> <li>active</li> <li>keep learned scene (no takeover of parameter)</li> </ul>                                                                                                    | Setting whether the current value<br>of the scene can be saved (only for<br>action: brightness value) and<br>whether the value is reset after<br>reprogramming.<br>Save scene active:<br>Stored value is reset after<br>reprogramming.<br>Keep learned scene: Stored value is<br>retained after reprogramming |
| Scene number AH  | <ul> <li>not active</li> <li>1 - 64</li> </ul>                                                                                                    | Setting the scene number for the scene call                                                                                                    |
| Action           | <ul> <li>Deactivation</li> <li>Activation value (Day/Night)</li> <li>Brightness value</li> <li>Time dependent dimming</li> <li>Disable time dependent dimming</li> <li>Enable Block 1</li> <li>Enable Block 2</li> <li>Unlocking</li> </ul> | Setting the action for scene call up                                                                                                    |
| Brightness value | 0 - 100%<br><b>[100%]</b>                                                                                                    | Setting the brightness value if a fixed brightness value is to be called                                                                                                    |
| Dimming speed    | 0 - 14400<br><b>[5s]</b>                                                                                                    | Setting the dimming speed for scene call up                                                                                                    |

#### The following table shows the setting options for an activated scene function:

Table 27: Settings - Submenu Scene

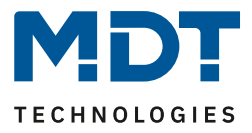

To call up a scene or save a new value for the scene, the corresponding code is sent to the associated communication object for the scene:

| Scene | Call up |      | Save |      |
|-------|---------|------|------|------|
|       | Hex.    | Dec. | Hex. | Dec. |
| 1     | 0x00    | 0    | 0x80 | 128  |
| 2     | 0x01    | 1    | 0x81 | 129  |
| 3     | 0x02    | 2    | 0x82 | 130  |
| 4     | 0x03    | 3    | 0x83 | 131  |
| 5     | 0x04    | 4    | 0x84 | 132  |
| 6     | 0x05    | 5    | 0x85 | 133  |
| 7     | 0x06    | 6    | 0x86 | 134  |
| 8     | 0x07    | 7    | 0x87 | 135  |
| 9     | 0x08    | 8    | 0x88 | 136  |
| 10    | 0x09    | 9    | 0x89 | 137  |
| 11    | 0x0A    | 10   | 0x8A | 138  |
| 12    | 0x0B    | 11   | 0x8B | 139  |
| 13    | 0x0C    | 12   | 0x8C | 140  |
| 14    | 0x0D    | 13   | 0x8D | 141  |
| 15    | 0x0E    | 14   | 0x8E | 142  |
| 16    | 0x0F    | 15   | 0x8F | 143  |
| 17    | 0x10    | 16   | 0x90 | 144  |
| 18    | 0x11    | 17   | 0x91 | 145  |
| 19    | 0x12    | 18   | 0x92 | 146  |
| 20    | 0x13    | 19   | 0x93 | 147  |
| 21    | 0x14    | 20   | 0x94 | 148  |
| 22    | 0x15    | 21   | 0x95 | 149  |
| 23    | 0x16    | 22   | 0x96 | 150  |
| 24    | 0x17    | 23   | 0x97 | 151  |
| 25    | 0x18    | 24   | 0x98 | 152  |
| 26    | 0x19    | 25   | 0x99 | 153  |
| 27    | 0x1A    | 26   | 0x9A | 154  |
| 28    | Ox1B    | 27   | 0x9B | 155  |
| 29    | 0x1C    | 28   | 0x9C | 156  |
| 30    | 0x1D    | 29   | 0x9D | 157  |
| 31    | 0x1E    | 30   | 0x9E | 158  |
| 32    | 0x1F    | 31   | 0x9F | 159  |

Table 28: Scene call up and save

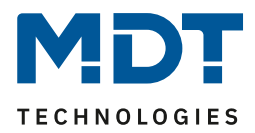

#### 4.4.13 Bit Scenes

The following figure shows the setting options in the submenu Bit scenes:

| Bit Scene 1      | onot active o active     |  |
|------------------|--------------------------|--|
| Action at "On"   | brightness value 🔹       |  |
| Brightness value | 100% -                   |  |
| Action at "Off"  | hold value / no change 🔹 |  |
| Dimming speed    | 5 *                      |  |
| Bit Scene 2      | not active active        |  |
| Bit Scene 3      | O not active O active    |  |
| Bit Scene 4      | not active active        |  |

Figure 23: Settings - Bit Scenes

The functionality of the bit scenes is similar to that of the normal scene function, except that an action can be triggered for both the value 0 and the value 1. The bit scenes can be triggered via simple switching functions.

The following settings are available for the bit scenes:

| ETS-Text              | Dynamic range                                    | Comment                              |
|-----------------------|--------------------------------------------------|--------------------------------------|
|                       | [Default value]                                  |                                      |
| Action at "On"/ "Off" | <ul> <li>Deactivation</li> </ul>                 | Setting the action for scene call up |
|                       | <ul> <li>Activation value (Day/Night)</li> </ul> |                                      |
|                       | <ul> <li>Hold value / no change</li> </ul>       |                                      |
|                       | <ul> <li>Brightness value</li> </ul>             |                                      |
|                       | <ul> <li>Time dependent dimming</li> </ul>       |                                      |
|                       | <ul> <li>Disable time dependent</li> </ul>       |                                      |
|                       | dimming                                          |                                      |
|                       | <ul> <li>Enable Block 1</li> </ul>               |                                      |
|                       | <ul> <li>Enable Block 2</li> </ul>               |                                      |
|                       | <ul> <li>Unlocking</li> </ul>                    |                                      |
| Brightness value      | 0 - 100%                                         | Setting the brightness value if a    |
|                       | [100%]                                           | fixed brightness value is to be      |
|                       |                                                  | called                               |
| Dimming speed         | 0 - 14400                                        | Setting the dimming speed for        |
|                       | [5s]                                             | scene call up                        |

Table 29: Settings - Bit Scenes

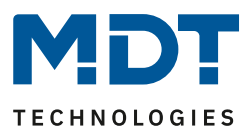

The following actions can be performed for the value 0/1:

- **Deactivation** The channel is switched off.
- Activation value (Day/Night)

The channel is set to the currently valid switch-on value (for day or night).

- Hold value / no change
   The channel remains in its current state.
- Brightness value A freely adjustable brightness value (0-100%) is controlled.
- **Time dependent dimming** The channel starts the time dependent dimming.
- **Disable time dependent dimming** The channel switches off the time dependent dimming.
- Enable Block 1 Block 1 is activated.
- Enable Block 2 Block 2 is activated.
- Unlocking The channel is unlocked.

The following table shows the associated communication object for an activated scene:

| Number | Name        | Length | Usage                                   |
|--------|-------------|--------|-----------------------------------------|
| 12     | Bit Scene 1 | 1 Bit  | Activating/deactivating the Bit Scene 1 |
| 13     | Bit Scene 2 | 1 Bit  | Activating/deactivating the Bit Scene 2 |
| 14     | Bit Scene 3 | 1 Bit  | Activating/deactivating the Bit Scene 3 |
| 15     | Bit Scene 4 | 1 Bit  | Activating/deactivating the Bit Scene 4 |

Table 30: Communication object - Bit scenes

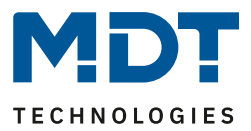

### 4.4.14 Time dependent dimming

Each channel can be automatically dimmed during the course of the day by time or sunrise/sunset.

The following picture shows the menu Time dependent dimming:

| Switching times                                                  | ◯ Time ◯ sunrise / sunset             |
|------------------------------------------------------------------|---------------------------------------|
| Action for brightness change via relative or<br>absolute dimming | Time dependent dimming is interrupted |
| Fallback time of brightness                                      | no fallback 👻                         |
| Behavior at control object "Off"                                 | ◯ stop sequence ◯ deactivation        |
| Time 1                                                           | 06:00 👻                               |
| Brightness                                                       | 50% 🔹                                 |
| Time 2                                                           | 08:00                                 |
| Brightness                                                       | 100% 🔹                                |
| Time 3                                                           | 10:00 👻                               |
| Brightness                                                       | 100% -                                |

Figure 24: Settings - Submenu Time dependent dimming

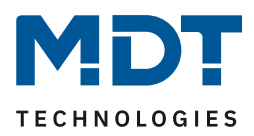

| Tolgende Einstendigen sine |                                      |                                         |
|----------------------------|--------------------------------------|-----------------------------------------|
| ETS-Text                   | Dynamic range                        | Comment                                 |
|                            | [Default value]                      |                                         |
| Switching times            |                                      | Sotting ofter which time specification  |
| Switching times            | - Time                               | Setting after which time specification  |
|                            | <ul> <li>Sunrise / sunset</li> </ul> | is to be dimmed                         |
| Action for brightness      | Time dependent dimming is            | If the brightness is changed during     |
| change via relative or     | interrupted                          | time-dependent dimming via relative     |
| absolute dimming           |                                      | or absolute dimming commands, time-     |
|                            |                                      | dependent dimming is interrupted.       |
|                            |                                      | This setting cannot be changed!         |
| Fallback time of           | No Fallback                          | Setting the release time when the       |
| brightness                 | 1 min – 12 h                         | channel returns to time-dependent       |
|                            |                                      | dimming after a change in brightness    |
|                            |                                      | (see previous point).                   |
| Behaviour at control       | <ul> <li>Stop sequence</li> </ul>    | Setting whether the channel is          |
| object "Off"               | <ul> <li>Deactivation</li> </ul>     | switched off with the control object or |
|                            |                                      | only the sequence is stopped            |
| Time 1 - 10                | Fixed settable time from 0-24h or    | Setting the time for the respective     |
|                            | time depending on sunrise/sunset     | control point. Depending on the         |
|                            |                                      | "Switching times" parameter, fixed      |
|                            |                                      | times or times depending on             |
|                            |                                      | sunrise/sunset can be set here          |
| Brightness                 | 0 - 100%                             | Setting the brightness to be controlled |
|                            |                                      | for the respective time                 |

Folgende Einstellungen sind für das uhrzeitabhängige Dimmen verfügbar:

Table 31: Settings - Submenu Time dependent dimming

Due to the time dependent dimming a dimming process can be realized over a whole day. The channel adjusts the brightness for this channel depending on the time. Time-dependent dimming can be carried out either on the basis of sunrise and sunset times (which the dimming actuator calculates itself by entering the time/date) or on the basis of fixed times. For this purpose, 10 control points (time + brightness value to be controlled) can be defined. The set brightness is then reached at the set time. The dimming actuator interpolates between the control points, i.e. if, for example, a brightness value of 50 % is set for 8:00 and a brightness value of 75 % for 10:00, the channel will dim slowly from 50 % to 75 % within these 2 hours.

If the brightness value is changed during time-dependent dimming via relative/absolute dimming commands, time-dependent dimming is interrupted. In the Brightness release time parameter, you can set whether and after what time the brightness is automatically reset to the parameter value. If the release time is active, time-dependent dimming can be stopped via the object Time-dependent dimming - switching, scene or bit scene

| Number | Name                     | Length | Usage                                  |  |
|--------|--------------------------|--------|----------------------------------------|--|
| 16     | Time dependent dimming - | 1 Bit  | Activating/deactivating time dependent |  |
|        | Switching                |        | dimming                                |  |
| 17     | Time dependent dimming - | 1 Bit  | Output of the status whether time      |  |
|        | Status                   |        | dependent dimming is active or not     |  |

The following table shows the associated communications objects:

Table 32: Communication objects - Time dependent dimming

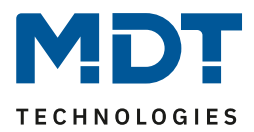

### 4.4.15 Power Measurement / Diagnosis

#### 4.4.15.1 Active power measurement

#### The following picture shows the menu for active power measurement:

| Active power         | ont active o active                                                                |
|----------------------|------------------------------------------------------------------------------------|
| Object selection     | <ul> <li>2Byte DPT 9.024 Power (kW)</li> <li>4Byte DPT 14.056 Power (W)</li> </ul> |
| Send value at change | 5% 👻                                                                               |
| Send value cyclic    | no send 🔻                                                                          |

Figure 25: Settings - Active power measurement

#### The following settings can be made for active power measurement:

| ETS-Text                | Dynamic range                  | Comment                                        |
|-------------------------|--------------------------------|------------------------------------------------|
|                         | [Default value]                |                                                |
| Active power            | <ul> <li>Not active</li> </ul> | Activation / deactivation of active power      |
|                         | <ul> <li>Active</li> </ul>     | measurement                                    |
| Object selection        | <ul> <li>2 Byte</li> </ul>     | Only visible when "Active power" is            |
|                         | 4 Byte                         | activated.                                     |
|                         |                                | Setting the object size of the measured value  |
| Send value at change of | <ul> <li>Not active</li> </ul> | Only visible when "Active power" is            |
|                         | <b>5</b> %                     | activated.                                     |
|                         | <b>6</b> %                     | Activation and setting of sending condition    |
|                         | <b>7%</b>                      | at value change                                |
|                         | <b>8%</b>                      |                                                |
|                         | <b>9%</b>                      |                                                |
|                         | <b>10%</b>                     |                                                |
| Send value cyclic       | No send                        | Only visible when "Active power" is            |
|                         | 5 min – 24 h                   | activated.                                     |
|                         |                                | Activation and setting of the time interval in |
|                         |                                | which cyclical sending takes place             |

Table 33: Settings - Active power measurement

#### The following table shows the associated communications objects:

| Number | Name         | Length | Usage                                         |
|--------|--------------|--------|-----------------------------------------------|
| 20     | Active power | 2 Byte | Output of the currently measured active power |
|        |              | 4 Byte |                                               |

Table 34: Communication object - Active power measurement

The active power measurement enables the output of the real active power by measuring current and voltage simultaneously. The output value is thus no longer a "theoretical" power at nominal voltage, but the actual power. The measured power of the actuator channel can be output via object *Active power* and thus display the currently connected load.

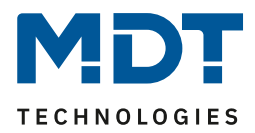

### 4.4.15.2 Active power meter

The following picture shows the menu for active power measurement:

| Active power meter               | not active  active                                                                                    |   |  |
|----------------------------------|----------------------------------------------------------------------------------------------------|---|--|
| Object selection                 | <ul> <li>4Byte DPT 13.010 Active Energy (Wh)</li> <li>4Byte DPT 13.013 Active Energy (kWh)</li> </ul> |   |  |
| Send current meter reading every | 10 Wh                                                                                                 | • |  |
| Send value cyclic                | no send                                                                                               | • |  |

Figure 26: Settings - Active power meter

#### The following settings can be made for the active power meter:

| ETS-Text           | Dynamic range                    | Comment                                     |
|--------------------|----------------------------------|---------------------------------------------|
|                    | [Default value]                  |                                             |
| Active power meter | <ul> <li>Not active</li> </ul>   | Activation / deactivation of active power   |
|                    | <ul> <li>Active</li> </ul>       | meter                                       |
| Object selection   | <ul> <li>4 Byte (Wh)</li> </ul>  | Only visible when "Active power meter"      |
|                    | <ul> <li>4 Byte (kWh)</li> </ul> | is activated.                               |
|                    |                                  | Setting the object size of the measured     |
|                    |                                  | value                                       |
| Send current meter | 10 Wh – 5000 WH                  | Only visible when "Active power meter"      |
| reading every      | [10 Wh]                          | is activated.                               |
|                    |                                  | Activating and setting the sending          |
|                    | 1 kWh – 5000kWh                  | condition for the counter reading.          |
|                    | [1 kWh]                          | Value range depending on object             |
|                    |                                  | selection                                   |
| Send value cyclic  | No send                          | Only visible when "Active power meter"      |
|                    | 5 min – 24 h                     | is activated.                               |
|                    |                                  | Activation and setting of the time interval |
|                    |                                  | in which cyclical sending takes place       |

Table 35: Settings - Active power meter

42

#### The following table shows the associated communications objects:

| Number | Name                     | Length              | Usage                               |
|--------|--------------------------|---------------------|-------------------------------------|
| 21     | Active power meter       | 4 Byte (Wh <b>)</b> | Output of the current counter value |
|        |                          | 4 Byte (kWh)        |                                     |
| 22     | Reset Active power meter | 1 Bit               | Resetting the active power meter    |

Table 36: Communication objects - Active power meter

The active power meter is available for counting the consumed power and can display both watthours and kilowatt-hours depending on the parameterization.

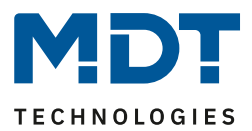

### 4.4.16 Diagnosis / Lamp Test

The following figure shows the setting options for activating the diagnosis:

Diagnosis Ont active O active

Figure 27: Activation - Diagnosis

The following table shows the corresponding communication object for the diagnosis:

| Number | Name                                                                                                    | Length   | Usage                                         |
|--------|----------------------------------------------------------------------------------------------------|----------|-----------------------------------------------|
| 28     | Diagnose                                                                                                    | 14 Bytes | Output of the diagnosis text as "plain text". |
|        | the second second second second second second second second second second second second second second second se |          |                                               |

Table 37: Communication object - Diagnosis

The diagnostics as plain text outputs the last executed action as 14 byte string and can be used for diagnostic purposes.

The following diagnostic texts can be displayed:

| Diagnosis texts    | Bedeutung                                                  |
|--------------------|------------------------------------------------------------|
| Power_OK           | 230V power supply OK                                       |
| Power_Fail         | 230V power supply faulty                                   |
| Overload           | Channel has detected overload/overcurrent                  |
| Overload_I         | Channel has detected overcurrent                           |
| Overload_P         | Channel has detected overload                              |
| Tempfail           | Channel has detected an overtemperature                    |
| Noload             | No load connected to channel (check only at restart)       |
| Loadcontrol_Info_I | Display of the percentage current load of the channel      |
|                    | (output after manual lamp test)                            |
| Loadcontrol_Info_P | Display of the percentage power utilization of the channel |
|                    | (output after manual lamp test)                            |
| Datetime_Fail      | Actuator has not received a current time and date          |
|                    | (Important for time-dependent dimming)                     |
| Datetime_OK        | Actuator has received the current time and date            |
|                    | (Important for time-dependent dimming)                     |

**Table 38: Diagnosis texts** 

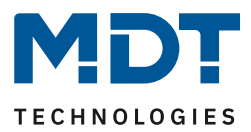

### 4.4.16.1 Lamp Test

By activating the diagnostic function, the lamp test object is also enabled.

The following table shows the corresponding communication object for the lamp test:

| Number                                           | Name            | Length | Usage                  |  |
|--------------------------------------------------|-----------------|--------|------------------------|--|
| 27                                               | Start lamp test | 1 Bit  | Start of the lamp test |  |
| Table 20. Communication abient. Chart lange test |                 |        |                        |  |

 Table 39: Communication object - Start lamp test

The lamp test is started with the value 1 on the 1 bit object *lamp test*. During the lamp test, the peak current and peak power are determined by controlling different brightness levels and output as a result of the diagnostic object *Load in percent*.

This function can be used to determine the maximum number of lamps for a dimming channel.

| -                            | 7/0/0 | Leuchtmitteltest Starten | 6 | GroupValueW 1.010 Start \$01   Start                                             |
|------------------------------|-------|--------------------------|---|----------------------------------------------------------------------------------|
| AKD-0401.02 Dimmaktor 4-fach | 7/0/1 | Diagnosetext             | 6 | GroupValueW 16.001 Zei 49 4E 46 4F 3A 50 6F 77 65 72 20 4F 6B 20   INFO:Power Ok |
| AKD-0401.02 Dimmaktor 4-fach | 7/0/1 | Diagnosetext             | 6 | GroupValueW 16.001 Zei 4C 45 44 5F 41 62 5F 32 30 30 57 00 00 00   LED_Ab_200W   |
| AKD-0401.02 Dimmaktor 4-fach | 7/0/1 | Diagnosetext             | 6 | GroupValueW 16.001 Zei 49 4E 46 4F 3A 20 30 33 25 20 50 20 20 20   INFO: 03% P   |

Figure 28: Lamp test

The test takes about 30 seconds and has given the following information about the "diagnosis": The message "Info Power Ok" shows that the channel is powered.

"LED\_Ab\_200W" shows that the channel is working as trailing-egde dimmer (Ab) and can be loaded with maximum 200W. At the end of the test the percentage load of the channel is displayed. In this example it is 2%. With this value the maximum number of lamps can be calculated.

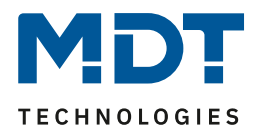

### 4.4.16.2 Error Objects

The following figure shows the menu for the error objects:

| Error objects                         | not active  active    |
|---------------------------------------|-----------------------|
| Error object Overtemperature          | O not active O active |
| Error object Overload / Short circuit | onot active or active |
| Error object Power error              | onot active on active |
| Error object Load failure             | onot active or active |
| Send error objects caclic             | 5 min 👻               |
|                                       |                       |

Figure 29: Settings - Error objects

#### The following settings can be made for the error objects:

| ETS-Text                  | Dynamic range<br>[Default value] | Comment                                |
|---------------------------|----------------------------------|----------------------------------------|
| Error objects             | <ul> <li>not active</li> </ul>   | Activation / deactivation of the error |
|                           | <ul> <li>active</li> </ul>       | objects                                |
| Error object              | <ul> <li>not active</li> </ul>   | Activation / deactivation of the       |
| Overtemperature           | <ul> <li>active</li> </ul>       | corresponding error object             |
| Fehlerobjekt              | <ul> <li>not active</li> </ul>   | Activation / deactivation of the       |
| Overload / Short circuit  | <ul> <li>active</li> </ul>       | corresponding error object             |
| Error object Power error  | <ul> <li>not active</li> </ul>   | Activation / deactivation of the       |
|                           | <ul> <li>active</li> </ul>       | corresponding error object             |
| Error object              | <ul> <li>not active</li> </ul>   | Activation / deactivation of the       |
|                           | <ul> <li>active</li> </ul>       | corresponding error object             |
| Send error objects cyclic | not active                       | Setting whether and how often the      |
|                           | 5min, 10min, 20min, 30min, 60min | objects should be sent cyclically      |

Table 40: Settings - Error objects

#### The following table shows the error objects:

| Number | Name                     | Length | Usage                               |
|--------|--------------------------|--------|-------------------------------------|
| 23     | Overtemperature          | 1 Bit  | Indicates an overtemperature        |
| 24     | Overload / Short circuit | 1 Bit  | Indicates an overload/short circuit |
| 25     | Power error              | 1 Bit  | Indicates a power error             |
| 26     | Load failure             | 1 Bit  | Indicates a load failure            |

Table 41: Communication objects - Error objects

The error objects are output as object value 1 in case of an error. The error objects can only be output in the event of an error or cyclically.

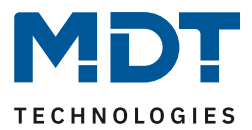

### 4.4.17 Mains Filter

The following figure shows the setting for activating the mains filter:

Mains filter

| ) | not active | active |  |
|---|------------|--------|--|
|   |            |        |  |

Figure 30: Activation - Mains filter

The mains filter function can be activated or deactivated in the parameters.

The mains filter is used to filter out interferences from the power supply system, such as ripple control signals, and thus ensure the best possible interference immunity.

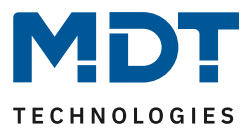

# **5** Index

# **5.1 Register of illustrations**

| Figure 1: Exemplary circuit diagram AKD-0401.02                                         | 5    |
|-----------------------------------------------------------------------------------------|------|
| Figure 2: Exemplary circuit diagram AKD-0401.02 (Parallel operation of 2 channels each) | 5    |
| Figure 3: Overview hardware modules                                                     | 6    |
| Figure 4: General Settings                                                              | . 12 |
| Figure 5: Settings - Day/Night and Time                                                 | . 14 |
| Figure 6: Settings - Use of the channels                                                | . 15 |
| Figure 7: Selection - Load type                                                         | . 17 |
| Figure 8: Selection of dimming curve                                                    | . 20 |
| Figure 9: Dimming curves                                                                | . 20 |
| Figure 10: Limitation of dimming range                                                  | . 21 |
| Figure 11: Activation of staircase light                                                | . 22 |
| Figure 12: Settings - Staircase light function                                          | . 22 |
| Figure 13: Functional diagram - Staircase light time                                    | . 24 |
| Figure 14: Settings - Switching On/Off delay                                            | . 25 |
| Figure 15: Functional diagram - Switching On/Off delay                                  | . 25 |
| Figure 16: Settings - Switch on behaviour                                               | . 26 |
| Figure 17: Settings - Dimming speed                                                     | . 27 |
| Figure 18: Setting - Switch channel off with relative dimming                           | . 28 |
| Figure 19: Settings - Central objects                                                   | . 29 |
| Figure 20: Settings - Block and Force functions                                         | . 30 |
| Figure 21: Activation - Scene                                                           | . 33 |
| Figure 22: Settings - Submenu Scene                                                     | . 34 |
| Figure 23: Settings - Bit Scenes                                                        | . 37 |
| Figure 24: Settings - Submenu Time dependent dimming                                    | . 39 |
| Figure 25: Settings - Active power measurement                                          | . 41 |
| Figure 26: Settings - Active power meter                                                | . 42 |
| Figure 27: Activation - Diagnosis                                                       | . 43 |
| Figure 28: Lamp test                                                                    | . 44 |
| Figure 29: Settings - Error objects                                                     | . 45 |
| Figure 30: Activation - Mains filter                                                    | . 46 |
|                                                                                         |      |

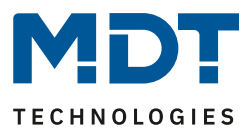

### **5.2 List of tables**

| Table 1: Display behavior of the green LED                  | 7    |
|-------------------------------------------------------------|------|
| Table 2: Display behavior of the red LED                    | 7    |
| Table 3: Possible load distribution                         | 8    |
| Table 4: Standard settings of the communications objects    | . 11 |
| Table 5: General Settings                                   | . 13 |
| Table 6: Communication objects - Day/Night and Time/Date    | . 14 |
| Table 7: Communication objects - Switching                  | . 16 |
| Table 8: Communication objects - Dimming relative           | . 16 |
| Table 9: Communication objects - Dimming absolute           | . 16 |
| Table 10: Settings - Load type                              | . 17 |
| Table 11: Overview - Setting of load type                   | . 19 |
| Table 12: Explanation of symbols                            | . 19 |
| Table 13: Settings - Dimming curve                          | . 20 |
| Table 14: Settings - Staircase light function               | . 23 |
| Table 15: Communication objects - Staircase light function  | . 23 |
| Table 16: Settings - Switching On/Off delay                 | . 25 |
| Table 17: Settings - Switch on behaviour                    | . 26 |
| Table 18: Settings - Dimming speed                          | . 27 |
| Table 19: Settings - Status output                          | . 28 |
| Table 20: Settings - Send status of dimming value           | . 28 |
| Table 21: Communication object - State of dimming value     | . 28 |
| Table 22: Settings - Central objects                        | . 29 |
| Table 23: Communication objects - Central objects           | . 29 |
| Table 24: Settings - Block and Force functions              | . 31 |
| Table 25: Communication objects - Block and Force Functions | . 32 |
| Table 26: Communication object - scene                      | . 33 |
| Table 27: Settings - Submenu Scene                          | . 35 |
| Table 28: Scene call up and save                            | . 36 |
| Table 29: Settings - Bit Scenes                             | . 37 |
| Table 30: Communication object - Bit scenes                 | . 38 |
| Table 31: Settings - Submenu Time dependent dimming         | . 40 |
| Table 32: Communication objects - Time dependent dimming    | . 40 |
| Table 33: Settings - Active power measurement               | . 41 |
| Table 34: Communication object - Active power measurement   | . 41 |
| Table 35: Settings - Active power meter                     | . 42 |
| Table 36: Communication objects - Active power meter        | . 42 |
| Table 37: Communication object - Diagnosis                  | . 43 |
| Table 38: Diagnosis texts                                   | . 43 |
| Table 39: Communication object - Start lamp test            | . 44 |
| Table 40: Settings - Error objects                          | . 45 |
| Table 41: Communication objects - Error objects             | . 45 |

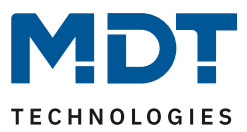

### 6 Attachment

### **6.1 Statutory requirements**

The devices described above may not be used in conjunction with devices which directly or indirectly serve human, health or life safety purposes. Furthermore, the described devices may not be used if their use may cause danger to people, animals or property.

Do not leave the packaging material lying around carelessly, plastic foil/bags etc. can become a dangerous toy for children.

### 6.2 Disposal routine

Do not throw the old devices in the household waste. The device contains electrical components which have to be disposed of as electronic waste. The housing consists of recyclable plastic.

### 6.3 Assemblage

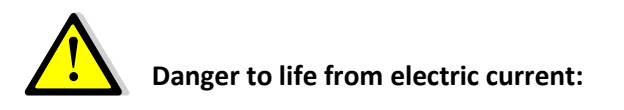

The device may only be installed and connected by qualified electricians. Observe the countryspecific regulations and the applicable KNX guidelines.

The devices are approved for operation in the EU and bear the CE mark. Use in the USA and Canada is not permitted.

After installing the device and switching on the mains voltage, voltage may be present at the outputs. The outputs can be switched off using the built-in channel switch

When installed, a KNX bus telegram can switch the outputs to live at any time.

Before starting work on the device, always disconnect it from the power supply via the upstream fuses.

After installation, all live terminals and connections must be completely closed off by the control panel cover to prevent accidental contact. It may not be possible to open the panel cover without tools.

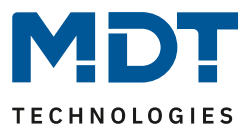

### 6.4 History

| V1.0 | First version dimming actuators, series .02            | DB V2.0          | 06/2019 |
|------|--------------------------------------------------------|------------------|---------|
| V1.1 | Adaptations/extensions                                 | DB V2.2          | 04/2020 |
| V1.2 | Error message "4x blinking"; new exemplary circuit dia | agram; Lamp test | 12/2020 |